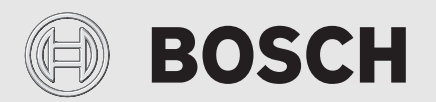

Installatörshandledning

# Reglercentralen **HPC 410**

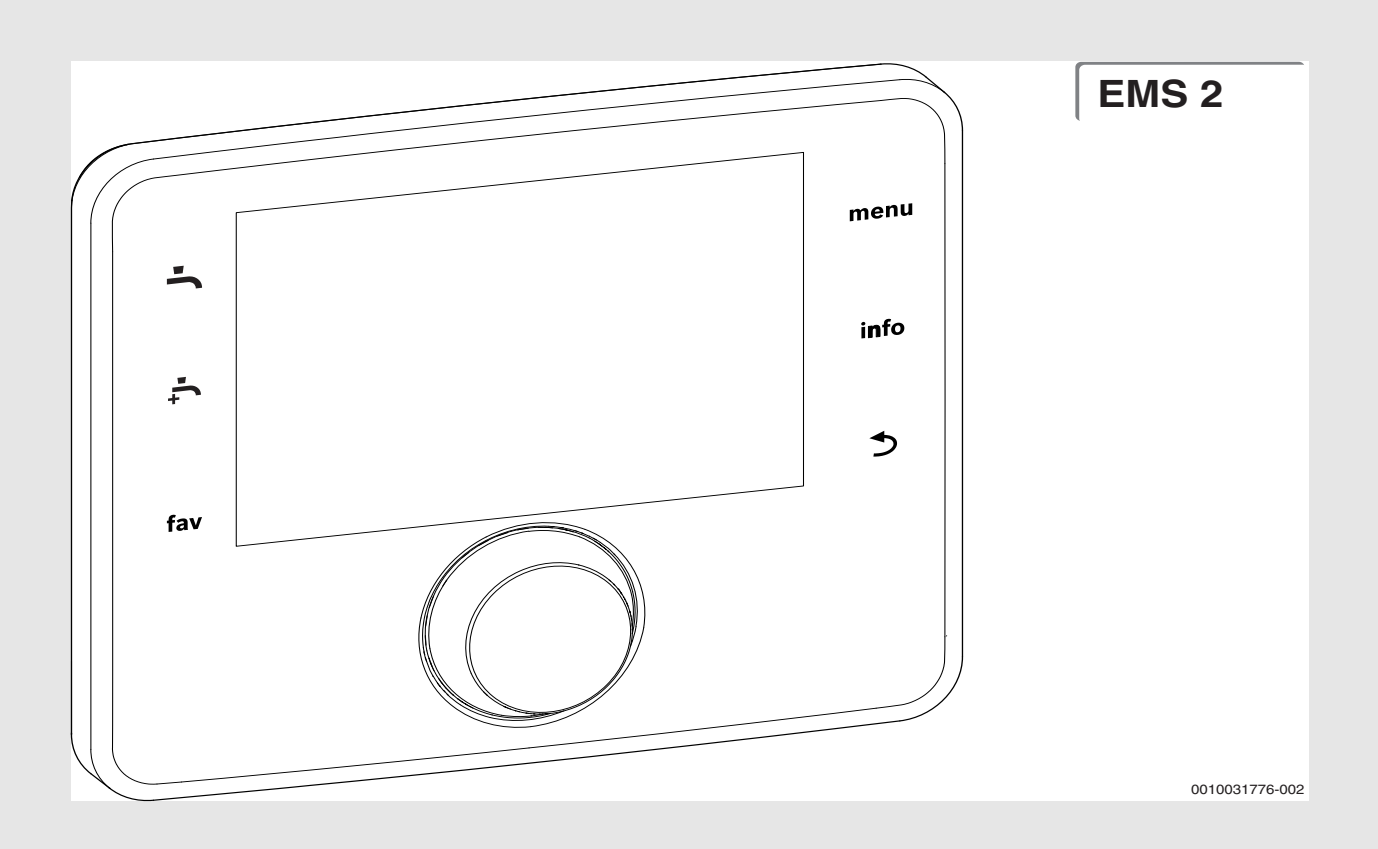

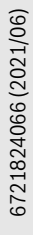

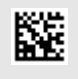

# Innehållsförteckning

| 1 | Symbo   | olförklaring och säkerhetsanvisningar                   |
|---|---------|---------------------------------------------------------|
|   | 1.1     | Symbolförklaring 3                                      |
|   | 1.2     | Allmänna säkerhetsanvisningar3                          |
| 2 | Produ   | ktdata                                                  |
|   | 2.1     | Konformitetsförklaring                                  |
|   | 2.2     | Produktbeskrivning                                      |
|   | 2.3     | Extra tillbehör                                         |
| _ | - 16    |                                                         |
| 3 | Driftta | igning                                                  |
|   | 3.1     | Allmann drifttagning av anvandargranssnitt 4            |
|   | 3.2     | Driftsättning med hjälp av<br>konfigurationsassistenten |
|   | 3.3     | Extra inställningar under driftsättningen 5             |
|   | 3.3.1   | Viktiga inställningar för uppvärmning 5                 |
|   | 3.3.2   | Viktiga inställningar för varmvattensystemet 5          |
|   | 3.3.3   | Viktig inställning för ytterligare system eller         |
|   |         | enheter                                                 |
|   | 3.4     | Genomföra funktionstest5                                |
|   | 3.5     | Kontrollera övervakningsvärden5                         |
|   | 3.6     | Systemöverlämning 5                                     |
|   | 3.7     | Ta ur drift/koppla från5                                |
|   | 3.8     | Snabbstart av värmepumpen5                              |
| 4 | Servic  | emeny                                                   |
|   | 4.1     | Inställningar för värmepumpen 6                         |
|   | 4.1.1   | Meny: Värmepump                                         |
|   | 4.1.2   | Meny: Pumpar 6                                          |
|   | 4.1.3   | Meny: Externa anslutningar 6                            |
|   | 4.1.4   | Meny: Smart grid 7                                      |
|   | 4.1.5   | Meny: Solcellssystem7                                   |
|   | 4.2     | Extra värmeinställningar7                               |
|   | 4.2.1   | Meny: Ställ in tillskott7                               |
|   | 4.2.2   | Meny: Eltillskott7                                      |
|   | 4.2.3   | Meny: Shuntat tillskott 8                               |
|   | 4.3     | Inställningar för husvärme 8                            |
|   | 4.3.1   | Anläggningsdata8                                        |
|   | 4.3.2   | Meny Prioriterad värmekrets 19                          |
|   | 4.3.3   | Meny värmekrets 1 4                                     |
|   | 4.3.4   | Menyn Urtorkning11                                      |
|   | 4.4     | Inställningar för varmvatten12                          |
|   | 4.5     | Meny: Inställningar pool13                              |
|   | 4.6     | Inställningar för solfångarsystemet                     |
|   | 4.7     | Inställningar för hybridsystem                          |
|   | 4.8     | Spara alla inställningar13                              |
|   | 4.9     | Diagnosmeny13                                           |
|   | 4.9.1   | Menyn Funktionstest13                                   |
|   | 4.9.2   | Menyn Övervakningsvärden14                              |
|   | 4.9.3   | Felmeddelandemeny14                                     |
|   | 4.9.4   | SnapShot meny14                                         |
|   | 4.9.5   | Meny Systeminformation14                                |
|   | 4.9.6   | Underhållsmeny                                          |
|   | 4.9.7   | Återställningsmeny14                                    |
| _ | 4.9.8   | Menyn Kalibrering14                                     |
| 5 | Teknis  | ka data                                                 |

| Tekniska data . |  |  | • • • • • • • • • • • | ••• |
|-----------------|--|--|-----------------------|-----|
|-----------------|--|--|-----------------------|-----|

| 6 | Miljöskydd och avfallshantering14 |
|---|-----------------------------------|
| 7 | Dataskyddsanvisning15             |
| 8 | Åtgärdande av fel15               |
| 9 | Servicemenyn översikt             |

# 1 Symbolförklaring och säkerhetsanvisningar

# 1.1 Symbolförklaring

# Varningar

l varningar markerar signalord vilka slags följder det kan få och hur allvarliga följderna kan bli om säkerhetsåtgärderna inte följs.

Följande signalord är definierade och kan förekomma i det här dokumentet:

# 🚺 FARA

FARA betyder att svåra eller livshotande personskador kommer att uppstå.

# VARNING

VARNING betyder att svåra till livshotande personskador kan komma att uppstå.

Ì∕ SE UPP

SE UPP betyder att lätta till medelsvåra personskador kan uppstå.

# ANVISNING

ANVISNING betyder att sakskador kan uppstå.

# Viktig information

i

Viktig information som inte anger fara för människor eller material betecknas med informationssymbolen här intill.

# 1.2 Allmänna säkerhetsanvisningar

# 🗥 Anvisningar för målgruppen

Denna installatörshandledning är avsedd för fackpersonal inom vatteninstallation, husvärme- och elteknik. Anvisningarna i alla manualer måste följas. Om anvisningarna inte följs kan det leda till sakskador, personskador och i värsta fall livsfara.

- Läs installatörshandledningen (för värmekällan, uppvärmningsreglering osv.) innan installationen påbörjas.
- ► Följ säkerhets- och varningsanvisningar.
- Beakta nationella och lokala föreskrifter, tekniska regler och riktlinjer.

# **▲** Avsedd användning

 Produkten ska endast användas för reglering av värmesystem.

All annan användning anses olämplig. Vi ansvarar inte för skador som beror på otillåten användning.

# 2 Produktdata

Detta är en originalhandbok. Översättning får ej ske utan godkännande av tillverkaren.

# 2.1 Konformitetsförklaring

Denna produkt uppfyller i konstruktion och driftbeteende de europeiska och nationella kraven.

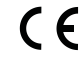

CE-märkningen intygar att produkten motsvarar all tillämplig EU-lagstiftning som märkningen föreskriver.

Konformitetsförklaringen i sin helhet finns tillgänglig på nätet: www.bosch-climate.se.

# 2.2 Produktbeskrivning

Manöverenheten styr upp till maximalt 4 värmekretsar. Dessutom kan en laddningskrets med en cylinder, en solvärmeanläggning för varmvatten och en solvärmeanläggning för uppvärmning styras.

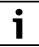

Vissa menyer och alternativ är beroende av vilken kombination av värmepump och inneenhet som har installerats. Det gäller till exempel menyer för antingen eltillskott eller shuntat tillskott.

|  |  | i |  |
|--|--|---|--|
|--|--|---|--|

Vissa menyer och alternativ visas endast om motsvarande tillbehör/ funktionsmodul har installerats. Det gäller till exempel för rumsgivare, shunt-, pool- och solmodul.

# Möjliga tillämpningar i olika värmesystem

I ett bussystem får endast en nod genomföra värmekretsberäkningen. I en värmeanläggning får man därför endast använda en manöverenhet PC 600. Manöverenhet fungerar som reglering i:

- · System med en värmekrets, t.ex. i ett enfamiljshus
- System med två eller flera värmekretsar, t.ex.:
- golvvärmesystem på en våning och radiatorer på en annan
- System med flera värmekretsar med fjärrkontroll, t.ex.:
- Hus med annex med PC 600 som reglercentral och CR10 som fjärrkontroll (installation av CR10 i husets referensrum och en annan CR10 i annexets referensrum)
- Hus med flera lägenheter (PC 600 som reglering och CR10 som fjärrkontroll i varje lägenhet).

# 2.3 Extra tillbehör

Funktionsmoduler och reglercentraler i reglersystemet EMS 2:

- Reglercentral CR10 som enkel rumsgivare.
- **Reglercentral CR10H** som en enkel rumsgivare med möjlighet att mäta relativ fuktighet (värme-/kylkretsar).
- MM 100: modul för en värme/kylkrets med shuntventil.
- MP 100: modul f
   ör en pool.
- MS 100: modul för varmvattenberedning med solenergi.

# 3 Drifttagning

# VARNING

# Skållningsrisk!

Eftersom varmvattentemperaturer över 60 °C kan nås när kunden aktiverar extra varmvattenfunktion måste en termostatisk blandningsventil installeras.

# ANVISNING

# Skador på golvet!

Golvet kan skadas av hög värme.

- ► För golvvärmesystem, se till att den maximala temperaturen för den aktuella golvtypen inte överskrids.
- Vid behov koppla en extra temperaturvakt till respektive cirkulationspumps spänningsingång och till en av de externa ingångarna.

# 3.1 Allmänn drifttagning av användargränssnitt

- 1. Utför korrekt kodning av tillbehörsmodulerna (observera modulernas anvisningar).
- 2. Slå på anläggningen.
- 3. Ta eventuell rumsgivare i drift (observera rumsgivarens bruksanvisning).
- 4. När reglercentralen PC 600 är anslutet till strömförsörjningen visas menyn **Språk** på displayen. Gör justeringar genom att vrida och trycka på menyratten.
- 5. Ställ in språk. Displayen ändras till menyn **Datum**.
- Ställ in datumet och bekräfta med Fortsätt. Displayen ändras till menyn Tid.
- Ställ in tiden och bekräfta med Fortsätt. Displayen ändras till menyn Välj land.
- 8. Ställ in landet och bekräfta. Displayen ändras till menyn **Bufferttank**.
- 9. Välj **Ja** om en bufferttank med fyra anslutningar är installerad och bekräfta. Välj annars **Nej** och bekräfta.
- Displayen ändras till menyn **Konfigurationsguide**.
- 10.Starta konfigurationsassistenten med Ja (eller hoppa över med Nej).
- Kontrollera och justera om nödvändigt inställningarna i servicemenyn och utför konfiguration av specifika moduler (t.ex. pool).
- 12.Åtgärda visade varningar och fel, om det behövs, och återställ larmhistoriken.
- 13.Namnge värmekretsar ( $\rightarrow$  bruksanvisning).
- 14. Anläggningsöverlämning ( $\rightarrow$  Kapitel 3.6).

# 3.2 Driftsättning med hjälp av konfigurationsassistenten

Konfigurationsassistenten identifierar automatiskt vilka BUS-noder som är installerade i systemet. Konfigurationsassistenten justerar menyn och fabriksinställningarna.

Systemanalysen kan ta upp till en minut.

När konfigurationsassistenten har utfört systemanalysen öppnas menyn **Drifttagning**. Undermenyerna och inställningarna måste alltid kontrolleras här och vid behov justeras och slutligen bekräftas.

Om anläggningsanalysen hoppas över, öppnas menyn **Drifttagning** direkt. Undermenyerna och inställningarna som anges här måste noggrant justeras enligt det installerade systemet. Därefter måste inställningarna bekräftas.

Menyalternativ Kontrollområde: Funktionsbeskrivning Välj land Ställ in landet och bekräfta.

| Menyalternativ                    | Kontrollområde: Funktionsbeskrivning                                                                                                    |
|-----------------------------------|----------------------------------------------------------------------------------------------------|
| Bufferttank                       |                                                                                                    |
|                                   | Välj [Ja] om en bufferttank med fyra anslutningar är installerad. Välj annars [Nej] och bekräfta.                                                                                                    |
| Starta konfigurat                 | ionsguiden                                                                                                    |
|                                   | [Ja]  [Nej]: Försäkra innan du startar konfigura-<br>tionsassistenten:                                                                                                    |
|                                   | <ul> <li>att alla anslutna moduler är installerade och<br/>adresserade.</li> </ul>                                                                                                    |
|                                   | att en utetemperaturgivare är installerad.                                                                                                    |
| Min. utetempe-<br>ratur           | Ställ in designtemperaturen för systemet, DUT<br>(Dimensionerande Utomhus Temperatur). Detta är<br>den lägsta genomsnittliga utomhustemperaturen för<br>regionen. Inställningen påverkar värmekurvans lut-<br>ning, eftersom det är den punkt där högsta framled-<br>ningstemperatur erhålles. |
| VCO ventil anslu-                 | Ställ in detta om en 3-vägsventil är installerad mellan                                                                                                    |
| ten                               | bufferttanken och värmepumpen/inomhusenheten.                                                                                                    |
| Val av tillskott                  | [Ej installerad]                                                                                                    |
|                                   | [Seriellt eltillskott]: detta val gäller för den integre-<br>rade elpatronen.                                                                                                    |
|                                   | [Shuntat tillskott exklusivt]: detta val gäller för ett<br>shuntat tillskott som endast körs när värmepumpen<br>är avstängd.                                                                                                    |
|                                   | [Shuntat tillskott parallellt]: detta val gäller för ett<br>shuntat tillskott som får gå parallellt med värmepum-<br>pen.                                                                                                    |
|                                   | [Hybrid]: detta val gäller för ett shuntat tillskott som<br>får gå i stället för värmepumpen baserat på elprisin-<br>ställningarna.                                                                                                    |
| Anslutning shun-<br>tat tillskott | [230V] Det shuntade tillskottet kontrolleras med på/<br>av-signal.<br>[0-10V] Det shuntade tillskottet kontrolleras baserat<br>på effektbehov.                                                                                                    |
| Driftsätt eltill-<br>skott        | 3-stegs   4-stegs   1kW   2kW   3kW: ställ in hur den integrerade elpatronen ska fungera.                                                                                                    |
| Värmekrets 1<br>installerad       | [På värmekällan]: värmekrets 1 är ansluten direkt till värmepumpen/inomhusenheten.                                                                                                    |
|                                   | [På modul]: värmekretsen 1 är elektriskt ansluten till en shuntmodul. Bufferttank krävs.                                                                                                    |
| Konfig. VK1 på<br>VP              | [Ingen VK1 på värmekällan]: ingen värmekrets anslu-<br>ten till värmekällan.                                                                                                    |
|                                   | [Ingen egen värmekretspump]: värmekrets 1 är<br>direkt ansluten till värmepumpen/inomhusenheten<br>utan värmekretspump.                                                                                                    |
|                                   | [Via cirkulationspump PC1]: värmekrets 1 är direkt<br>ansluten till värmepumpen/inomhusenheten och<br>utrustad med en värmekretspump.                                                                                                    |
| Prioriterad vär-<br>mekrets 1     | Välj [Ja] om värmekrets 1 begränsar värmeförsörj-<br>ningen till ytterligare värmekretsar. Välj annars [Nej]<br>och bekräfta.                                                                                                    |
| Shuntventil vär-<br>mekrets 1     | [Ja]  [Nej]: inställning som definierar om värme-<br>krets 1 är en värmekrets med shuntventil.                                                                                                    |
| Shuntdrifttid<br>värmekrets 1     | 0600 s: inställning som specificerar den gångtid<br>som shuntventilen i värmekrets 1 behöver för att<br>växla från det ena ändläget till det andra.                                                                                                    |
| Värmesyst. vär-<br>mekrets1       | [Radiator]   [Konvektor]   [Golv]: inställning för<br>typen av värmedistribution i den valda värmekret-<br>sen.                                                                                                    |
| Fjärrstyrning<br>värmekrets 1     | [Inga]   [CR10]   [CR10H]: val av motsvarande fjärr-<br>kontroll (rumsgivare) för värmekretsen. [CT200]<br>används ej.                                                                                                    |

BOSCH

# Menyalternativ Kontrollområde: Funktionsbeskrivning

[Värmekrets 2 ... 4]: se [Värmekrets 1 installerad], men endast den första värmekretsen kan anslutas direkt till värmekällan. Alla ytterligare värmekretsar måste vara shuntade.

| Installera varm-         | [Nej]: varmvatten ej aktiverat.                                                                                                    |
|--------------------------|----------------------------------------------------------------------------------------------------|
| vatten                   | [Värmep.]: varmvatten är aktiverat, antingen med<br>den integrerade tanken eller externt genom en växel-<br>ventil.                                                                            |
|                          | [Färskv.]: en färskvattenstation är ansluten.<br>Används ej.                                                                                                    |
| Solsystem<br>installerat | [Nej]   [Ja]: inställning som anger huruvida ett sol-<br>fångarsystem är installerat och styrs av reglercentra-<br>len eller inte.                                                             |
| Solexpansions-<br>modul  | [Nej]   [SM100]: inställning som anger huruvida en soltilläggsmodul är installerad och styrs av reglercentralen eller inte.                                                                    |
| Pool shuntventil         | 0 600 s: om en shuntventil för en pool är installe-<br>rad och styrs av reglercentralen, ställ in den gångtid<br>som ventilen behöver för att växla från det ena ändlä-<br>get till det andra. |
| Elektr. anod i<br>tank   | [Nej]   [Ja]: inställning som anger huruvida en elek-<br>trisk anod (tillbehör) är installerad i varmvattenbere-<br>daren.                                                                     |
| Säkringsstorlek          | [16A]   [20A]   [25A]   [32A]: ställ in huvudsäk-<br>ringen i huset som är avsedd för enheten. Visas<br>endast om effektvakt är ansluten.                                                      |
| Bekräfta konfigur        | ation                                                                                                    |
|                          | [Bekräfta: om alla inställningar motsvarar den instal-<br>lerade anläggningen.<br>[Tillbaka]: om ändringar krävs.                                                                              |

Tab. 1 Systemdriftsättning med hjälp av konfigurationsassistenten

# 3.3 Extra inställningar under driftsättningen

Om motsvarande funktioner avaktiveras och moduler, enheter eller komponenter inte är installerade, döljs menyalternativ som inte är nödvändiga när du fortsätter med ytterligare inställningar.

Kom alltid ihåg att spara alla inställningar när driftsättningen är klar genom att bekräfta **Spara alla inställningar** i servicemenyn.

# 3.3.1 Viktiga inställningar för uppvärmning

I samtliga fall måste inställningarna i värmemenyn kontrolleras och justeras vid behov vid driftsättningen. Detta är viktigt för att säkerställa uppvärmningssystemets funktion. Det är bra att kontrollera alla visade inställningar.

- ► Kontrollera inställningar i menyn för anläggningsuppgifter.
- Kontrollera inställningarna i menyn för värmekrets 1 ... 4.
   Ställ in värmekurva enligt kraven i systemet.

#### 3.3.2 Viktiga inställningar för varmvattensystemet

Inställningarna i varmvattenmenyn måste kontrolleras och vid behov justeras vid driftsättningen. Detta är viktigt för att se till att varmvattenuppvärmningen fungerar korrekt. Gäller inte för hybridsystem med en kombienhet för centralvärme.

#### 3.3.3 Viktig inställning för ytterligare system eller enheter

Om andra specifika system eller enheter är installerade i systemet kommer ytterligare menyalternativ att finnas tillgängliga. Det betyder att system och enheter är tillgängliga, till exempel:

- Solfångarsystem
- Hybridsystem
- Externt tillskott
- Pool
- Avluftning

Observera relevant teknisk dokumentation för modulen, anläggningen eller apparaten för att säkerställa korrekt funktion.

# 3.4 Genomföra funktionstest

Funktionstesterna kan nås via menyn **Diagnos**. De tillgängliga menyalternativen är starkt beroende av det installerade systemet. Under denna meny kan t.ex. följande testas: **Varmv.cirkulationspump**: **På**/**Av**.

# 3.5 Kontrollera övervakningsvärden

Övervakningsvärdena visas i menyn Diagnos.

# 3.6 Systemöverlämning

- Ange kontaktuppgifter för den ansvariga yrkespersonen i menyn
   Diagnos > Underhåll > Kontaktadress, t.ex. företagsnamn, telefonnummer och adress eller e-postadress.
- Förklara för kunden hur reglercentralen och tillbehören fungerar och hur man hanterar dem.
- ▶ Informera kunden om de inställningar som har valts.

# 3.7 Ta ur drift/koppla från

Användargränssnittet drivs via bussgränssnittet och är normalt påslaget. Systemet ska endast stängas av vid exempelvis servicearbeten. Hela anläggningen deaktiveras och det finns inget frostskydd under en nedstängning.

- ► För att tillfälligt stänga av anläggningen:
  - Håll väljaren intryckt tills en popup-meny visas.
  - Välj Ja i menyn Ställ om till viloläge?
- För att slå på anläggningen:
  - Håll väljaren intryckt tills en popup-meny visas.
  - Välj Ja i menyn Växla från viloläge till normal drift?
- För permanent avstängning: Koppla bort strömmen från hela systemet och alla bussnoder.

# i

Efter ett längre strömavbrott eller långvarig avstängning kan det hända att datum och tid måste återställas. Alla andra inställningar är sparade permanent.

# 3.8 Snabbstart av värmepumpen

- Öppna servicemenyn.
- Håll både meny- och infoknappen intryckta tills ett popup-fönster visas på displayen.

Snabbstartsfunktionen ökar uppvärmningsbehovet så att värmepumpen startar så snart som möjligt.

# 4 Servicemeny

Servicemeny översikt  $\rightarrow$  Sida 17.

- Om utgångsläget är aktivt trycker du på meny-knappen och håller den intryckt i cirka tre sekunder tills menyn Servicemeny visas.
- Vrid väljaren för att välja önskat menyalternativ.
- Tryck på väljaren för att öppna det valda menyalternativet, aktivera inmatningsfältet för en inställning eller bekräfta en inställning.

i

Standardinställningarna är markerade.

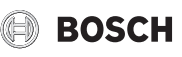

# 4.1 Inställningar för värmepumpen

# 4.1.1 Meny: Värmepump

Gör värmepumpens specifika inställningar i den här menyn. Dessa inställningar är endast tillgängliga om systemet är utformat och konfigurerat i enlighet med detta och den typ av apparat som används stöder denna inställning.

|   | Menyalternativ                                                                                                    | Kontrollområde: Funktionsbeskrivning                                                                                                    |
|---|----------------------------------------------------------------------------------------------------|----------------------------------------------------------------------------------------------------|
|   | På/av-hysteres                                                                                                    | Värmepumpen växlar mellan [på] eller [av] enligt den                                                                                                    |
|   | (Endast tillgänglig                                                                                                    | inställda hysteresen. Hysteresen bestämmer med hur                                                                                                    |
|   | för Split luft-/vat-                                                                                                    | många grader och över hur lång tid det aktuella värdet                                                                                                    |
|   | ten-värmepumpar)                                                                                                    | måste överstiga eller understiga gränsvärdet innan väx-                                                                                                    |
|   |                                                                                                    | lingen genomförs. Värdeområdet och standardvärdena                                                                                                    |
|   |                                                                                                    | varierar beroende på modell av värmepump.                                                                                                    |
|   |                                                                                                    | [Ställ in på-/av-hysteres i värmedrift.]:                                                                                                    |
|   |                                                                                                    | 501500 K x min                                                                                                    |
|   |                                                                                                    | Värmepumpen startar när den aktuella framledningstem-                                                                                                    |
|   |                                                                                                    | peraturen har understigit börtemperaturen för framled-                                                                                                    |
|   |                                                                                                    | ning för inställt börvärde. Värmepumpen stannar när den                                                                                                    |
|   |                                                                                                    | aktuella framledningstemperaturen har överstigit den öns-                                                                                                    |
|   |                                                                                                    | kade framledningstemperaturen för inställt värde.                                                                                                    |
|   |                                                                                                    | [Ställ in på-/av-hysteres i kyldrift.]: 501500 K x min                                                                                                    |
|   |                                                                                                    | Värmepumpen stannar när den aktuella framledningstem-                                                                                                    |
|   |                                                                                                    | peraturen har understigit börtemperaturen för framled-                                                                                                    |
|   |                                                                                                    | ning för inställt börvärde. Värmepumpen startar när den                                                                                                    |
|   |                                                                                                    | aktuella framledningstemperaturen har överstigit den öns-                                                                                                    |
|   |                                                                                                    | kade framledningstemperaturen för inställt värde.                                                                                                    |
|   |                                                                                                    | [Ställ in på-/av-hysteres i pooldrift.]: 501500 K x min                                                                                                    |
|   |                                                                                                    | Värmepumpen stannar när den aktuella framledningstem-                                                                                                    |
|   |                                                                                                    | peraturen har understigit börtemperaturen för framled-                                                                                                    |
|   |                                                                                                    | ning för inställt börvärde. Värmepumpen startar när den                                                                                                    |
|   |                                                                                                    | aktuella framledningstemperaturen har överstigit den öns-                                                                                                    |
|   |                                                                                                    | kade framledningstemperaturen för inställt värde.                                                                                                    |
| 1 |                                                                                                    |                                                                                                    |
|   | Elpannedrift                                                                                                    | [Ja]: Ingen värmepump installerad. Värme och varmvatten                                                                                                    |
|   | Elpannedrift<br>(Menyn visas bara                                                                                                    | [Ja]: Ingen värmepump installerad. Värme och varmvatten producerad endast av tillskottsvärmaren/inneenheten.                                                                                                    |
|   | Elpannedrift<br>(Menyn visas bara<br>om det saknas                                                                                                    | [Ja]: Ingen värmepump installerad. Värme och varmvatten<br>producerad endast av tillskottsvärmaren/inneenheten.<br>[Nej]: Normal användning. Uppvärmning och varmvatten                                                                                                    |
|   | Elpannedrift<br>(Menyn visas bara<br>om det saknas<br>CAN-BUS anslut-<br>ping till värmanum                                                                                                    | [Ja]: Ingen värmepump installerad. Värme och varmvatten<br>producerad endast av tillskottsvärmaren/inneenheten.<br>[Nej]: Normal användning. Uppvärmning och varmvatten<br>producerad av värmepumpen och tillskottsvärmaren/inne-                                                                                                    |
|   | Elpannedrift<br>(Menyn visas bara<br>om det saknas<br>CAN-BUS anslut-<br>ning till värmepum-<br>pap)                                                                                                    | [Ja]: Ingen värmepump installerad. Värme och varmvatten<br>producerad endast av tillskottsvärmaren/inneenheten.<br>[Nej]: Normal användning. Uppvärmning och varmvatten<br>producerad av värmepumpen och tillskottsvärmaren/inne-<br>enheten.                                                                                                    |
|   | Elpannedrift<br>(Menyn visas bara<br>om det saknas<br>CAN-BUS anslut-<br>ning till värmepum-<br>pen)                                                                                                    | [Ja]: Ingen värmepump installerad. Värme och varmvatten<br>producerad endast av tillskottsvärmaren/inneenheten.<br>[Nej]: Normal användning. Uppvärmning och varmvatten<br>producerad av värmepumpen och tillskottsvärmaren/inne-<br>enheten.                                                                                                    |
|   | Elpannedrift<br>(Menyn visas bara<br>om det saknas<br>CAN-BUS anslut-<br>ning till värmepum-<br>pen)                                                                                                    | [Ja]: Ingen värmepump installerad. Värme och varmvatten<br>producerad endast av tillskottsvärmaren/inneenheten.<br>[Nej]: Normal användning. Uppvärmning och varmvatten<br>producerad av värmepumpen och tillskottsvärmaren/inne-<br>enheten.                                                                                                    |
|   | Elpannedrift<br>(Menyn visas bara<br>om det saknas<br>CAN-BUS anslut-<br>ning till värmepum-<br>pen)<br>Pumpar                                                                                                    | <ul> <li>[Ja]: Ingen värmepump installerad. Värme och varmvatten<br/>producerad endast av tillskottsvärmaren/inneenheten.</li> <li>[Nej]: Normal användning. Uppvärmning och varmvatten<br/>producerad av värmepumpen och tillskottsvärmaren/inne-<br/>enheten.</li> <li>Gör cirkulationspumpens inställningar i menyn (→ kapitel</li> </ul>                                                                                                    |
|   | Elpannedrift<br>(Menyn visas bara<br>om det saknas<br>CAN-BUS anslut-<br>ning till värmepum-<br>pen)<br>Pumpar                                                                                                    | <ul> <li>[Ja]: Ingen värmepump installerad. Värme och varmvatten producerad endast av tillskottsvärmaren/inneenheten.</li> <li>[Nej]: Normal användning. Uppvärmning och varmvatten producerad av värmepumpen och tillskottsvärmaren/inneenheten.</li> <li>Gör cirkulationspumpens inställningar i menyn (→ kapitel 4.1.2).</li> </ul>                                                                                                    |
|   | Elpannedrift<br>(Menyn visas bara<br>om det saknas<br>CAN-BUS anslut-<br>ning till värmepum-<br>pen)<br>Pumpar<br>Externa anslut-                                                                                                    | <ul> <li>[Ja]: Ingen värmepump installerad. Värme och varmvatten producerad endast av tillskottsvärmaren/inneenheten.</li> <li>[Nej]: Normal användning. Uppvärmning och varmvatten producerad av värmepumpen och tillskottsvärmaren/inneenheten.</li> <li>Gör cirkulationspumpens inställningar i menyn (→ kapitel 4.1.2).</li> <li>Om externa anslutningar används görs inställningarna för</li> </ul>                                                                                                    |
|   | Elpannedrift<br>(Menyn visas bara<br>om det saknas<br>CAN-BUS anslut-<br>ning till värmepum-<br>pen)<br>Pumpar<br>Externa anslut-<br>ningar                                                                                                    | <ul> <li>[Ja]: Ingen värmepump installerad. Värme och varmvatten producerad endast av tillskottsvärmaren/inneenheten.</li> <li>[Nej]: Normal användning. Uppvärmning och varmvatten producerad av värmepumpen och tillskottsvärmaren/inneenheten.</li> <li>Gör cirkulationspumpens inställningar i menyn (→ kapitel 4.1.2).</li> <li>Om externa anslutningar används görs inställningarna för dessa i den här menyn (→ kapitel 4.1.3).</li> </ul>                                                                                                    |
|   | Elpannedrift<br>(Menyn visas bara<br>om det saknas<br>CAN-BUS anslut-<br>ning till värmepum-<br>pen)<br>Pumpar<br>Externa anslut-<br>ningar<br>Säkringsstorlek                                                                                         | <ul> <li>[Ja]: Ingen värmepump installerad. Värme och varmvatten producerad endast av tillskottsvärmaren/inneenheten.</li> <li>[Nej]: Normal användning. Uppvärmning och varmvatten producerad av värmepumpen och tillskottsvärmaren/inneenheten.</li> <li>Gör cirkulationspumpens inställningar i menyn (→ kapitel 4.1.2).</li> <li>Om externa anslutningar används görs inställningarna för dessa i den här menyn (→ kapitel 4.1.3).</li> <li>Om det behöver ändras efter drifttagning, ställ in huvud-</li> </ul>                                                                                                    |
|   | Elpannedrift<br>(Menyn visas bara<br>om det saknas<br>CAN-BUS anslut-<br>ning till värmepum-<br>pen)<br>Pumpar<br>Externa anslut-<br>ningar<br>Säkringsstorlek                                                                                         | <ul> <li>[Ja]: Ingen värmepump installerad. Värme och varmvatten producerad endast av tillskottsvärmaren/inneenheten.</li> <li>[Nej]: Normal användning. Uppvärmning och varmvatten producerad av värmepumpen och tillskottsvärmaren/inneenheten.</li> <li>Gör cirkulationspumpens inställningar i menyn (→ kapitel 4.1.2).</li> <li>Om externa anslutningar används görs inställningarna för dessa i den här menyn (→ kapitel 4.1.3).</li> <li>Om det behöver ändras efter drifttagning, ställ in huvudsäkringens storlek för huset.</li> </ul>                                                                                                    |
|   | Elpannedrift<br>(Menyn visas bara<br>om det saknas<br>CAN-BUS anslut-<br>ning till värmepum-<br>pen)<br>Pumpar<br>Externa anslut-<br>ningar<br>Säkringsstorlek                                                                                         | <ul> <li>[Ja]: Ingen värmepump installerad. Värme och varmvatten producerad endast av tillskottsvärmaren/inneenheten.</li> <li>[Nej]: Normal användning. Uppvärmning och varmvatten producerad av värmepumpen och tillskottsvärmaren/inneenheten.</li> <li>Gör cirkulationspumpens inställningar i menyn (→ kapitel 4.1.2).</li> <li>Om externa anslutningar används görs inställningarna för dessa i den här menyn (→ kapitel 4.1.3).</li> <li>Om det behöver ändras efter drifttagning, ställ in huvudsäkringens storlek för huset.</li> <li>[Ja]: Värmepumpen tvingas att avfrosta förångaren.</li> </ul>                                                                                                    |
|   | Elpannedrift<br>(Menyn visas bara<br>om det saknas<br>CAN-BUS anslut-<br>ning till värmepum-<br>pen)<br>Pumpar<br>Externa anslut-<br>ningar<br>Säkringsstorlek<br>Manuell avfrost-<br>ning                                                             | <ul> <li>[Ja]: Ingen värmepump installerad. Värme och varmvatten producerad endast av tillskottsvärmaren/inneenheten.</li> <li>[Nej]: Normal användning. Uppvärmning och varmvatten producerad av värmepumpen och tillskottsvärmaren/inneenheten.</li> <li>Gör cirkulationspumpens inställningar i menyn (→ kapitel 4.1.2).</li> <li>Om externa anslutningar används görs inställningarna för dessa i den här menyn (→ kapitel 4.1.3).</li> <li>Om det behöver ändras efter drifttagning, ställ in huvudsäkringens storlek för huset.</li> <li>[Ja]: Värmepumpen tvingas att avfrosta förångaren.</li> </ul>                                                                                                    |
|   | Elpannedrift<br>(Menyn visas bara<br>om det saknas<br>CAN-BUS anslut-<br>ning till värmepum-<br>pen)<br>Pumpar<br>Externa anslut-<br>ningar<br>Säkringsstorlek<br>Manuell avfrost-<br>ning<br>Smart grid                                               | <ul> <li>[Ja]: Ingen värmepump installerad. Värme och varmvatten producerad endast av tillskottsvärmaren/inneenheten.</li> <li>[Nej]: Normal användning. Uppvärmning och varmvatten producerad av värmepumpen och tillskottsvärmaren/inneenheten.</li> <li>Gör cirkulationspumpens inställningar i menyn (→ kapitel 4.1.2).</li> <li>Om externa anslutningar används görs inställningarna för dessa i den här menyn (→ kapitel 4.1.3).</li> <li>Om det behöver ändras efter drifttagning, ställ in huvudsäkringens storlek för huset.</li> <li>[Ja]: Värmepumpen tvingas att avfrosta förångaren.</li> </ul>                                                                                                    |
|   | Elpannedrift<br>(Menyn visas bara<br>om det saknas<br>CAN-BUS anslut-<br>ning till värmepum-<br>pen)<br>Pumpar<br>Externa anslut-<br>ningar<br>Säkringsstorlek<br>Manuell avfrost-<br>ning<br>Smart grid                                               | <ul> <li>[Ja]: Ingen värmepump installerad. Värme och varmvatten producerad endast av tillskottsvärmaren/inneenheten.</li> <li>[Nej]: Normal användning. Uppvärmning och varmvatten producerad av värmepumpen och tillskottsvärmaren/inneenheten.</li> <li>Gör cirkulationspumpens inställningar i menyn (→ kapitel 4.1.2).</li> <li>Om externa anslutningar används görs inställningarna för dessa i den här menyn (→ kapitel 4.1.3).</li> <li>Om det behöver ändras efter drifttagning, ställ in huvudsäkringens storlek för huset.</li> <li>[Ja]: Värmepumpen tvingas att avfrosta förångaren.</li> <li>Om Smart Grid används gör inställningarna för det i den här menyn (→ kapitel 4.1.4).</li> </ul>                                                                                                    |
|   | Elpannedrift<br>(Menyn visas bara<br>om det saknas<br>CAN-BUS anslut-<br>ning till värmepum-<br>pen)<br>Pumpar<br>Externa anslut-<br>ningar<br>Säkringsstorlek<br>Manuell avfrost-<br>ning<br>Smart grid<br>Solcellssystem                             | <ul> <li>[Ja]: Ingen värmepump installerad. Värme och varmvatten producerad endast av tillskottsvärmaren/inneenheten.</li> <li>[Nej]: Normal användning. Uppvärmning och varmvatten producerad av värmepumpen och tillskottsvärmaren/inneenheten.</li> <li>Gör cirkulationspumpens inställningar i menyn (→ kapitel 4.1.2).</li> <li>Om externa anslutningar används görs inställningarna för dessa i den här menyn (→ kapitel 4.1.3).</li> <li>Om det behöver ändras efter drifttagning, ställ in huvudsäkringens storlek för huset.</li> <li>[Ja]: Värmepumpen tvingas att avfrosta förångaren.</li> <li>Om Smart Grid används gör inställningarna för det i den här menyn (→ kapitel 4.1.4).</li> <li>Om splcellssystem aktiverats i [Externa anslutningar] görs</li> </ul>                                                                                                    |
|   | Elpannedrift<br>(Menyn visas bara<br>om det saknas<br>CAN-BUS anslut-<br>ning till värmepum-<br>pen)<br>Pumpar<br>Externa anslut-<br>ningar<br>Säkringsstorlek<br>Manuell avfrost-<br>ning<br>Smart grid<br>Solcellssystem                             | <ul> <li>[Ja]: Ingen värmepump installerad. Värme och varmvatten producerad endast av tillskottsvärmaren/inneenheten.</li> <li>[Nej]: Normal användning. Uppvärmning och varmvatten producerad av värmepumpen och tillskottsvärmaren/inneenheten.</li> <li>Gör cirkulationspumpens inställningar i menyn (→ kapitel 4.1.2).</li> <li>Om externa anslutningar används görs inställningarna för dessa i den här menyn (→ kapitel 4.1.3).</li> <li>Om det behöver ändras efter drifttagning, ställ in huvudsäkringens storlek för huset.</li> <li>[Ja]: Värmepumpen tvingas att avfrosta förångaren.</li> <li>Om Smart Grid används gör inställningarna för det i den här menyn (→ kapitel 4.1.4).</li> <li>Om splcellssystem aktiverats i [Externa anslutningar] görs inställningarna för det i den här menyn (→ kapitel 4.1.5).</li> </ul>                                                                                                    |
|   | Elpannedrift<br>(Menyn visas bara<br>om det saknas<br>CAN-BUS anslut-<br>ning till värmepum-<br>pen)<br>Pumpar<br>Externa anslut-<br>ningar<br>Säkringsstorlek<br>Manuell avfrost-<br>ning<br>Smart grid<br>Solcellssystem<br>Konstant tempera-        | <ul> <li>[Ja]: Ingen värmepump installerad. Värme och varmvatten producerad endast av tillskottsvärmaren/inneenheten.</li> <li>[Nej]: Normal användning. Uppvärmning och varmvatten producerad av värmepumpen och tillskottsvärmaren/inneenheten.</li> <li>Gör cirkulationspumpens inställningar i menyn (→ kapitel 4.1.2).</li> <li>Om externa anslutningar används görs inställningarna för dessa i den här menyn (→ kapitel 4.1.3).</li> <li>Om det behöver ändras efter drifttagning, ställ in huvudsäkringens storlek för huset.</li> <li>[Ja]: Värmepumpen tvingas att avfrosta förångaren.</li> <li>Om Smart Grid används gör inställningarna för det i den här menyn (→ kapitel 4.1.4).</li> <li>Om splcellssystem aktiverats i [Externa anslutningar] görs inställningarna för det i den här menyn (→ kapitel 4.1.5).</li> <li>Använd denna inställning om en bufferttank med integre-</li> </ul>                                                                                                    |
|   | Elpannedrift<br>(Menyn visas bara<br>om det saknas<br>CAN-BUS anslut-<br>ning till värmepum-<br>pen)<br>Pumpar<br>Externa anslut-<br>ningar<br>Säkringsstorlek<br>Manuell avfrost-<br>ning<br>Smart grid<br>Solcellssystem<br>Konstant tempera-<br>tur | <ul> <li>[Ja]: Ingen värmepump installerad. Värme och varmvatten producerad endast av tillskottsvärmaren/inneenheten.</li> <li>[Nej]: Normal användning. Uppvärmning och varmvatten producerad av värmepumpen och tillskottsvärmaren/inneenheten.</li> <li>Gör cirkulationspumpens inställningar i menyn (→ kapitel 4.1.2).</li> <li>Om externa anslutningar används görs inställningarna för dessa i den här menyn (→ kapitel 4.1.3).</li> <li>Om det behöver ändras efter drifttagning, ställ in huvudsäkringens storlek för huset.</li> <li>[Ja]: Värmepumpen tvingas att avfrosta förångaren.</li> <li>Om Smart Grid används gör inställningarna för det i den här menyn (→ kapitel 4.1.4).</li> <li>Om splcellssystem aktiverats i [Externa anslutningar] görs inställningarna för det i den här menyn (→ kapitel 4.1.5).</li> <li>Använd denna inställning om en bufferttank med integrerad varmvattenuppvärmning är installerad. Värmepumpen</li> </ul>                                                                                                    |
|   | Elpannedrift<br>(Menyn visas bara<br>om det saknas<br>CAN-BUS anslut-<br>ning till värmepum-<br>pen)<br>Pumpar<br>Externa anslut-<br>ningar<br>Säkringsstorlek<br>Manuell avfrost-<br>ning<br>Smart grid<br>Solcellssystem<br>Konstant tempera-<br>tur | <ul> <li>[Ja]: Ingen värmepump installerad. Värme och varmvatten producerad endast av tillskottsvärmaren/inneenheten.</li> <li>[Nej]: Normal användning. Uppvärmning och varmvatten producerad av värmepumpen och tillskottsvärmaren/inneenheten.</li> <li>Gör cirkulationspumpens inställningar i menyn (→ kapitel 4.1.2).</li> <li>Om externa anslutningar används görs inställningarna för dessa i den här menyn (→ kapitel 4.1.3).</li> <li>Om det behöver ändras efter drifttagning, ställ in huvudsäkringens storlek för huset.</li> <li>[Ja]: Värmepumpen tvingas att avfrosta förångaren.</li> <li>Om Smart Grid används gör inställningarna för det i den här menyn (→ kapitel 4.1.4).</li> <li>Om splcellssystem aktiverats i [Externa anslutningar] görs inställningarna för det i den här menyn (→ kapitel 4.1.5).</li> <li>Använd denna inställning om en bufferttank med integrerad varmvattenuppvärmning är installerad. Värmepumpen</li> </ul>                                                                                                    |
|   | Elpannedrift<br>(Menyn visas bara<br>om det saknas<br>CAN-BUS anslut-<br>ning till värmepum-<br>pen)<br>Pumpar<br>Externa anslut-<br>ningar<br>Säkringsstorlek<br>Manuell avfrost-<br>ning<br>Smart grid<br>Solcellssystem<br>Konstant tempera-<br>tur | <ul> <li>[Ja]: Ingen värmepump installerad. Värme och varmvatten producerad endast av tillskottsvärmaren/inneenheten.</li> <li>[Nej]: Normal användning. Uppvärmning och varmvatten producerad av värmepumpen och tillskottsvärmaren/inneenheten.</li> <li>Gör cirkulationspumpens inställningar i menyn (→ kapitel 4.1.2).</li> <li>Om externa anslutningar används görs inställningarna för dessa i den här menyn (→ kapitel 4.1.3).</li> <li>Om det behöver ändras efter drifttagning, ställ in huvudsäkringens storlek för huset.</li> <li>[Ja]: Värmepumpen tvingas att avfrosta förångaren.</li> <li>Om Smart Grid används gör inställningarna för det i den här menyn (→ kapitel 4.1.4).</li> <li>Om splcellssystem aktiverats i [Externa anslutningar] görs inställningarna för det i den här menyn (→ kapitel 4.1.5).</li> <li>Använd denna inställning om en bufferttank med integrerad varmvattenuppvärmning är installerad. Värmepumpen värmer tanken till en inställd temperatur som är oberoende av utomhustemperaturen. Alla värmekretsar måste styras</li> </ul>                                                                                                    |
|   | Elpannedrift<br>(Menyn visas bara<br>om det saknas<br>CAN-BUS anslut-<br>ning till värmepum-<br>pen)<br>Pumpar<br>Externa anslut-<br>ningar<br>Säkringsstorlek<br>Manuell avfrost-<br>ning<br>Smart grid<br>Solcellssystem<br>Konstant tempera-<br>tur | <ul> <li>[Ja]: Ingen värmepump installerad. Värme och varmvatten producerad endast av tillskottsvärmaren/inneenheten.</li> <li>[Nej]: Normal användning. Uppvärmning och varmvatten producerad av värmepumpen och tillskottsvärmaren/inneenheten.</li> <li>Gör cirkulationspumpens inställningar i menyn (→ kapitel 4.1.2).</li> <li>Om externa anslutningar används görs inställningarna för dessa i den här menyn (→ kapitel 4.1.3).</li> <li>Om det behöver ändras efter drifttagning, ställ in huvudsäkringens storlek för huset.</li> <li>[Ja]: Värmepumpen tvingas att avfrosta förångaren.</li> <li>Om Smart Grid används gör inställningarna för det i den här menyn (→ kapitel 4.1.4).</li> <li>Om splcellssystem aktiverats i [Externa anslutningar] görs inställningarna för det i den här menyn (→ kapitel 4.1.5).</li> <li>Använd denna inställning om en bufferttank med integrerad varmvattenuppvärmning är installerad. Värmepumpen värmer tanken till en inställd temperatur som är oberoende av utomhustemperaturen. Alla värmekretsar måste styras av shuntventiler.</li> </ul>                                                                                           |
|   | Elpannedrift<br>(Menyn visas bara<br>om det saknas<br>CAN-BUS anslut-<br>ning till värmepum-<br>pen)<br>Pumpar<br>Externa anslut-<br>ningar<br>Säkringsstorlek<br>Manuell avfrost-<br>ning<br>Smart grid<br>Solcellssystem<br>Konstant tempera-<br>tur | <ul> <li>[Ja]: Ingen värmepump installerad. Värme och varmvatten producerad endast av tillskottsvärmaren/inneenheten.</li> <li>[Nej]: Normal användning. Uppvärmning och varmvatten producerad av värmepumpen och tillskottsvärmaren/inneenheten.</li> <li>Gör cirkulationspumpens inställningar i menyn (→ kapitel 4.1.2).</li> <li>Om externa anslutningar används görs inställningarna för dessa i den här menyn (→ kapitel 4.1.3).</li> <li>Om det behöver ändras efter drifttagning, ställ in huvudsäkringens storlek för huset.</li> <li>[Ja]: Värmepumpen tvingas att avfrosta förångaren.</li> <li>Om Smart Grid används gör inställningarna för det i den här menyn (→ kapitel 4.1.4).</li> <li>Om splcellssystem aktiverats i [Externa anslutningar] görs inställningarna för det i den här menyn (→ kapitel 4.1.5).</li> <li>Använd denna inställning om en bufferttank med integrerad varmvattenuppvärmning är installerad. Värmepumpen värmer tanken till en inställd temperatur som är oberoende av utomhustemperaturen. Alla värmekretsar måste styras av shuntventiler.</li> <li>[Alla fel och meddelanden]: Alla fel och meddelanden indi-</li> </ul>                       |
|   | Elpannedrift<br>(Menyn visas bara<br>om det saknas<br>CAN-BUS anslut-<br>ning till värmepum-<br>pen)<br>Pumpar<br>Externa anslut-<br>ningar<br>Säkringsstorlek<br>Manuell avfrost-<br>ning<br>Smart grid<br>Solcellssystem<br>Konstant tempera-<br>tur | <ul> <li>[Ja]: Ingen värmepump installerad. Värme och varmvatten producerad endast av tillskottsvärmaren/inneenheten.</li> <li>[Nej]: Normal användning. Uppvärmning och varmvatten producerad av värmepumpen och tillskottsvärmaren/inneenheten.</li> <li>Gör cirkulationspumpens inställningar i menyn (→ kapitel 4.1.2).</li> <li>Om externa anslutningar används görs inställningarna för dessa i den här menyn (→ kapitel 4.1.3).</li> <li>Om det behöver ändras efter drifttagning, ställ in huvudsäkringens storlek för huset.</li> <li>[Ja]: Värmepumpen tvingas att avfrosta förångaren.</li> <li>Om Smart Grid används gör inställningarna för det i den här menyn (→ kapitel 4.1.4).</li> <li>Om splcellssystem aktiverats i [Externa anslutningar] görs inställningarna för det i den här menyn (→ kapitel 4.1.5).</li> <li>Använd denna inställning om en bufferttank med integrerad varmvattenuppvärmning är installerad. Värmepumpen värmer tanken till en inställd temperatur som är oberoende av utomhustemperaturen. Alla värmekretsar måste styras av shuntventiler.</li> <li>[Alla fel och meddelanden]: Alla fel och meddelanden indikeras kommer att visas.</li> </ul> |

| Menyalternativ | Kontrollområde: Funktionsbeskrivning                                                                            |
|----------------|----------------------------------------------------------------------------------------------------|
| Tyst drift     | [Tyst drift på]                                                                                                 |
|                | • [Nej]: Pumpen kommer inte alltid köras i normal drift.                                                        |
|                | • [Auto]: Värmepumpen kommer köras i tyst drift under den inställda tidsperioden.                               |
|                | • [på]: Värmepumpen kommer alltid köras i tyst drift.                                                           |
|                | Om [Auto] är aktiverad kommer värmepumpen att köras<br>med reducerad ljudnivå under den inställda tidsperioden. |
|                | • [Tyst drift från]: ställ in starttiden för tyst drift.                                                        |
|                | • [Tyst drift till]: ställ in stopptiden för tyst drift.                                                        |
|                | [Min. utetemperatur]: Under denna utomhustempera-<br>tur växlar värmepumpen äver till normal drift              |
|                |                                                                                                    |

Tab. 2 Inställningar för värmepumpen

# 4.1.2 Meny: Pumpar

Gör cirkulationspumpens specifika inställningar i den här menyn. Dessa inställningar är endast tillgängliga om systemet är utformat och konfigurerat i enlighet med detta och den typ av apparat som används stöder denna inställning.

| Menyalternativ     | Kontrollområde: Funktionsbeskrivning                              |
|--------------------|-------------------------------------------------------------------|
| Driftläge värmebä- | [Automatik]: Den primära cirkulationspumpen är i drift när        |
| rarpump            | en värmekälla är aktiv. När alla värmekällor är av är även        |
|                    | cirkulationspumpen avstängd.                                      |
|                    | [på]: Den primära cirkulationspumpen är i drift kontinuer-        |
|                    | ligt.                                                             |
| Temp.skill. TC3/   | 3710 K: Ställ in tillåten temperaturskillnad mellan vär-          |
| TC0 värme          | mepumpens framledning och returledning i värmedrift.              |
| Temp.skill. TC3/   | 2 <b>3</b> 10 K: Ställ in tillåten temperaturskillnad mellan vär- |
| TCO kyla           | mepumpens framledning och returledning i kyldrift.                |

Tab. 3 Inställningar i menyn Värmepumpdata

# 4.1.3 Meny: Externa anslutningar

Gör de specifika inställningarna för varje extern anslutning i den här menyn. Flera inställningar är möjliga i varje meny.

| Menyalternativ     | Kontrollområde: Funktionsbeskrivning                                     |
|--------------------|--------------------------------------------------------------------------|
| Logik ext. anslut- | [Aktiv med stängd kontakt]                                               |
| ning 14            | [Aktiv vid öppen kontakt]                                                |
|                    | Välj om funktionen startas med öppen eller stängd kontakt.               |
|                    | [Blockera kompressor]:                                                   |
|                    | :En aktiv signal på den externa ingången blockerar kom-<br>pressordrift. |
|                    | [Blockera varmvatten]:                                                   |
|                    | En aktiv signal på den externa ingången blockerar varmvat-               |
|                    | tendrift.                                                                |
|                    | [Blockera värmedrift]:                                                   |
|                    | En aktiv signal på den externa ingången blockerar värmed-                |
|                    | rift.                                                                    |
|                    | [Blockera kyldrift]:                                                     |
|                    | En aktiv signal på den externa ingången blockerar kyldrift.              |
|                    | [Överhettningsskydd VK1]:                                                |
|                    | En aktiv signal på den externa ingången blockerar värmed-                |
|                    | rift och indikerar ett fel.                                              |
|                    | [Blockera tillskott]:                                                    |
|                    | En aktiv signal på den externa ingången blockerar drift med              |
|                    | tillskottsvärmare.                                                       |
|                    | [Solcellssystem]:                                                        |
|                    | En aktiv signal på den externa ingången indikerar att det                |
|                    | finns fotovoltaisk energi tillgänglig. Uppvärmnings- och                 |
|                    | varmvattentemperaturen kommer justeras enligt inställ-                   |
|                    | ningarna som anges i menyn [Solcellssystem].                             |

Tab. 4 Inställningar i menyn Externa anslutningar

# 4.1.4 Meny: Smart grid

Gör de specifika inställningarna för Smartgrid i den här menyn. Välj om den tillgängliga energin ska användas till Värme eller Varmvatten. Dessa inställningar är endast tillgängliga om systemet är utformat och konfigurerat i enlighet med detta och den typ av apparat som används stöder denna inställning.

# i

Om Smartgridenergi är tillgänglig och en bufferttank installeras med alla värmekretsar shuntade, värms bufferttanken till värmepumpens maximala temperatur.

| <b>B.B.</b> 14 41 |                                                            |
|-------------------|------------------------------------------------------------|
| Menyalternativ    | Kontrollomrade: Funktionsbeskrivning                       |
| Uppvärmning       | Energin som finns i Smartgrid används för uppvärmning,     |
|                   | om systemet är i värmeläge.                                |
|                   | [Valfri lagring]: 05 K                                     |
|                   | Ställ in hur mycket rumstemperaturen kan ökas.             |
|                   | [Tvångslagring]: 25 K                                      |
|                   | Ställ in hur mycket rumstemperaturen är tvungen att öka.   |
| Varmvatten        | Energin som finns i Smartgrid används för uppvärmning.     |
|                   | [Valfri lagring]: [Ja]   [Nej]                             |
|                   | : Om aktiverad värms varmvattnet till den inställda tempe- |
|                   | raturen för varmvattenberedningsdrift [Varmvatten Kom-     |
|                   | fort]. Ingen uppvärmning görs om semesterprogrammet är     |
|                   | aktivt.                                                    |
|                   |                                                            |

Tab. 5 Inställningar i menyn Smartgriddata

# 4.1.5 Meny: Solcellssystem

Gör de fotovoltaiska (PV) specifika inställningarna i den här menyn. Välj om den tillgängliga energin ska användas till Värme eller Varmvatten. Dessa inställningar är endast tillgängliga om systemet är utformat och konfigurerat i enlighet med detta och den typ av apparat som används stöder denna inställning.

# i

Om fotovoltisk energi är tillgänglig och en bufferttank installeras med alla värmekretsar shuntade, värms bufferttanken till värmepumpens maximala temperatur.

| Menyalternativ     | Kontrollområde: Funktionsbeskrivning                          |
|--------------------|---------------------------------------------------------------|
| Lagring värme      | Den energi som finns i PV-systemet används för uppvärm-       |
|                    | ning, om systemet är i värmeläge.                             |
|                    | 0 5 K                                                         |
|                    | Välj hur mycket rumstemperaturen kan ökas.                    |
| Lagring varmvatten | Den energi som finns i PV-anläggningen används för varm-      |
|                    | vattenberedning.                                              |
|                    | [Ja] [Nej]                                                    |
|                    | Om aktiverad värms varmvattnet till den inställda tempera-    |
|                    | turen för varmvattenberedningsdrift [Varmvatten Kom-          |
|                    | fort]. Ingen uppvärmning görs om semesterprogrammet är        |
|                    | aktivt.                                                       |
| Tempsänkningsd.    | Om [Kylning endast med solcell] är inställd på [Ja]: ställ in |
| kylning            | hur många grader värmepumpen får sänka innetemperatu-         |
|                    | ren.                                                          |
| Kylningendastmed   | Kyldrift aktiveras endast om energi finns i PV-anlägg-        |
| solcell            | ningen.                                                       |
|                    | [Ja]   [Nej]                                                  |
|                    | Ingen kylning utförs om semesterprogrammet är aktivt.         |
|                    |                                                               |

Tab. 6 Inställningar för PV-systemet

# 4.2 Extra värmeinställningar

# 4.2.1 Meny: Ställ in tillskott

Gör de allmänna inställningarna för tillskottsvärmaren i den här menyn. Dessa inställningar är endast tillgängliga om systemet är utformat och konfigurerat i enlighet med detta och den typ av enhet som används stöder denna inställning.

| Menyalternativ      | Kontrollområde: Funktionsbeskrivning                            |
|---------------------|-----------------------------------------------------------------|
| Allm. inställningar | Dessa inställningar gäller för alla typer av tillskottsvärmare. |
| tillskott           | [Tillskottfördröjning på]:                                      |
|                     | 10 <b>300</b> 1000 K x minut                                    |
|                     | Tillskottsvärmaren är påslagen efter en viss fördröjning.       |
|                     | Fördröjningen är beroende av tid och avvikelse från önskad      |
|                     | framledningstemperatur.                                         |
|                     | [Endast tillskott]: [Ja]   [Nej]:                               |
|                     | Den här inställningen anger om tillskottsvärmaren ska vara      |
|                     | den enda värmekällan eller ej.                                  |
|                     | [Avaktivera tillskott]: [Ja]   [Nej]:                           |
|                     | Den här inställningen anger om värmepumpen ska vara den         |
|                     | enda värmekällan eller ej. Om blockering väljs kommer till-     |
|                     | skottsvärmaren fortfarande att finnas tillgänglig under         |
|                     | extra varmvattenberedning, termisk desinfektion eller           |
|                     | larmdrift.                                                      |
|                     | [Max. temp. tillskott]: Denna inställning anger om till-        |
|                     | skottsvärmaren ska blockeras eller begränsas när värme-         |
|                     | pumpen körs nära sin maximala framledningstemperatur.           |
|                     | Inställningen aktiveras genom att välja och ställa in för-      |
|                     | skjutningen.                                                    |
|                     | [Max. begränsning]: Under denna förskjutning från fram-         |
|                     | ledningstemperaturen ar tillskottsvarmaren blockerad.           |
|                     | [Begransningsstart]: Under denna förskjutning från fram-        |
|                     | ledningstemperaturen ar tillskottsvärmaren begränsad.           |

Tab. 7 Inställningar i tillskottsmenyn

# 4.2.2 Meny: Eltillskott

Gör de specifika inställningarna för elpatronen i den här menyn. Dessa inställningar är endast tillgängliga om systemet är utformat och konfigurerat i enlighet med detta och den typ av enhet som används stöder denna inställning.

| Menyalternativ       | Kontrollområde: Funktionsbeskrivning                           |
|----------------------|----------------------------------------------------------------|
| 3-stegs              | Elpatronen arbetar i tre steg. Gäller endast 9 kW elpatron.    |
|                      | Stegen blir 3/6/9 kW.                                          |
| 4-stegs              | Elpatronen arbetar i fyra steg. Gäller endast 9 kW elpatron.   |
|                      | Stegen blir 2/4/6/9 kW.                                        |
| 1kW                  | Elpatronens effekt är begränsad till 1 kW.                     |
| 2kW                  | Elpatronens effekt är begränsad till 2 kW.                     |
|                      |                                                                |
| 3kW                  | Elpatronens effekt är begränsad till 3 kW.                     |
| Begräns. med         | 0Maximal effekt på installerad elpatron.                       |
| kompr.               | Vid kompressordrift är elpatronens effekt begränsad till       |
|                      | inställt värde.                                                |
| Begränsa tillskotts- | 0Maximal effekt för installerad elpatron.                      |
| effekt               | Vid drift med elpatron utan kompressor är effekten begrän-     |
|                      | sad till inställt värde.                                       |
| Begränsa eff. VV-    | 0Maximal effekt för installerad elpatron.                      |
| drift                | Vid varmvattenuppvärmning är elpatronens effekt begrän-        |
|                      | sad till inställt värde. Inställningen kan inte vara större än |
|                      | det värde som anges i Begränsa tillskottseffekt.               |
| Utetemp              | -2020 °C: Elpatronen får starta under den inställda            |
| gränsvärde           | utomhustemperaturen.                                           |
|                      |                                                                |

Tab. 8 Inställningar i menyn för elpatron

# 4.2.3 Meny: Shuntat tillskott

Gör de specifika inställningarna för shuntat tillskott i den här menyn. Dessa inställningar är endast tillgängliga om systemet är utformat och konfigurerat i enlighet med detta och den typ av apparat som används stöder denna inställning.

| Menyalternativ                           | Kontrollområde: Funktionsbeskrivning                                                                                                    |
|------------------------------------------|----------------------------------------------------------------------------------------------------|
| Anslutning shuntat<br>tillskott          | [230V] Den shuntade tillskottsvärmaren kontrolleras av<br>på/av-signalen.<br>[0-10V] Den shuntade tillskottsvärmaren kontrolleras<br>baserat på effektbehov.        |
| Fördröjningstid<br>shunt                 | [0120] minut: Ställ in fördröjningen av öppning av shuntventilen för att låta tillskottsvärmaren förvärmas.                                                         |
| Shuntdrifttid                            | [1 <b>120</b> 6000] s: Ställ in gångtiden för shuntventilen för att gå från ena ändpunkten till den andra.                                                          |
| Logik larmingång                         | [Öppen kontakt]   [Sluten kontakt]: Ställ in om till-<br>skottsvärmaren har en "NO" eller "NC"-utmatning för lar-<br>met.                                           |
| Utetemp. paral-<br>lelldr. <sup>1)</sup> | [-2020] °C: Tillskottsvärmaren får starta parallell drift<br>under den inställda utetemperaturen.                                                                   |
| Växlingstempera-<br>tur <sup>2)</sup>    |                                                                                                    |
| Utetemp. växeld-<br>rift <sup>1)</sup>   | [-2020] °C: Tillskottsvärmaren får starta och värme-<br>pumpen är blockerad under den inställda utetemperaturen                                                     |
| Tillskottsgräns <sup>2)</sup>            | (alternerande drift).                                                                                                    |
| Tillskott VV-bere-<br>dare               | [Ja]   [Nej]: Välj om varmvattenberedaren har en elpatron<br>installerad, som är elektriskt ansluten till inneenheten. [Ja]<br>innebär att den aktiveras vid behov. |

1) Ej tillgängligt om Tyskland är angivet som land.

2) Endast tillgänglig om Tyskland är angivet som land.

Tab. 9 Inställningar i menyn för tillskottsvärme

# 4.3 Inställningar för husvärme

# Meny: Ställ in uppvärmning/kylning

Gör de specifika inställningarna för värme/kyldrift i den här menyn. Dessa inställningar är endast tillgängliga om systemet är utformat och konfigurerat i enlighet med detta och den typ av enhet som används stöder dessa inställningar.

# 4.3.1 Anläggningsdata

Inställningar för hela värmesystemet kan göras i denna meny.

| Menyalternativ                     | Kontrollområde: Funktionsbeskrivning                                          |
|------------------------------------|-------------------------------------------------------------------------------|
| Är bufferttank<br>installerad?     | [Ja]   [Nej]: Ställ in om en bufferttank är installerad i vär-<br>mesystemet. |
| Konfig. VK1 på<br>VP <sup>1)</sup> | [Ingen VK1 på värmekällan]: ingen värmekrets ansluten till<br>värmekällan.    |
|                                    | [Ingen egen värmekretspump]: värmekrets 1 är direkt                           |
|                                    | ansluten till värmepumpen/inomhusenheten utan värme-<br>kretspump.            |
|                                    | [Via cirkulationspump PC1]: värmekrets 1 är direkt anslu-                     |
|                                    | ten till värmepumpen/inomhusenheten och utrustad med                          |
|                                    | en värmekretspump.                                                            |
| Intern värme-                      | [Värmekretspump]: den interna pumpen för värmekällan                          |
| kretspump <sup>1)</sup>            | fungerar också som pump i värmekrets 1.                                       |
| Min. utetemperatur                 | Ställ in designtemperaturen för systemet, DUT (Dimensio-                      |
|                                    | nerande Utomhus Temperatur). Detta är den lägsta                              |
|                                    | genomsnittliga utomhustemperaturen för regionen. Inställ-                     |
|                                    | ningen påverkar värmekurvans lutning, eftersom det är                         |
|                                    | den punkt där högsta framledningstemperatur erhålles.                         |

| Menyalternativ         | Kontrollområde: Funktionsbeskrivning                                                                                |
|------------------------|----------------------------------------------------------------------------------------------------|
| Dämpning <sup>2)</sup> | [Ja]: den inställda byggnadstypen påverkar mätningen av<br>utetemperaturen. Utetemperaturen är fördröjd (justerad). |
|                        | [Nej]: den uppmätta utetemperaturen är ej justerad i den utetemperaturstyrda regleringen.                           |
| Byggnadstyp            | Mätning av den uppvärmda byggnadens värmelagringsför-<br>måga.                                                      |

1) Denna meny visas bara för system som stöder detta alternativ. Värmekretspump krävs i normalfall.

- 2) För att få en mer responsiv reglering rekommenderas att välja "Nej".
- Tab. 10 Inställningar i systemets datameny

# Byggnadstyp

Om dämpning är aktiverad, dämpas utetemperaturfluktuationerna med byggnadstypen. Genom att dämpa utetemperaturen beaktas byggnadsmassans termiska tröghet i den väderkompenserade kontrollen.

| Justering                         | Funktionsdefinition                                      |
|-----------------------------------|----------------------------------------------------------|
| Tung (hög lagrings-<br>kapacitet) | Тур                                                      |
|                                   | T.ex. tegelstenshus                                      |
|                                   | Effekt                                                   |
|                                   | Intensiv dämpning av utetemperaturen                     |
|                                   | Lång överdriven ökning av framledningstemperaturen       |
|                                   | med snabb uppvärmning                                    |
| Medel (medium                     | Тур                                                      |
| lagringskapacitet)                | t.ex. hus av ihåliga block (standardinställning)         |
|                                   | Effekt                                                   |
|                                   | Medium dämpning av utetemperaturen                       |
|                                   | Överdriven ökning av framledningstemperaturen med        |
|                                   | snabb uppvärmning av medellång varaktighet               |
| Lätt (låg lagringska-             | Тур                                                      |
| pacitet)                          | t.ex. prefabricerad bygg-, balk- och kolonnkonstruktion, |
|                                   | träkonstruktion                                          |
|                                   | Effekt                                                   |
|                                   | Liten dämpning av utetemperaturen                        |
|                                   | Kort överdriven ökning av framledningstemperaturen       |
|                                   | med snabb uppvärmning                                    |

Tab. 11 Inställningar för menyalternativet Byggnadstyp

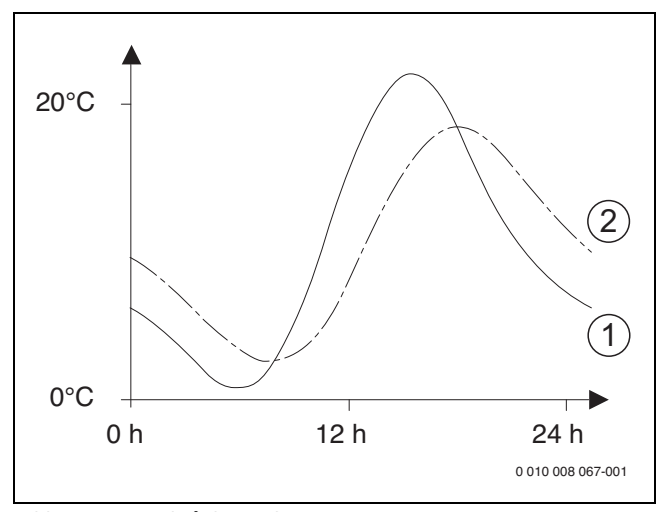

Bild 1 Exempel på dämpad utetemperatur

- [1] Aktuell utetemperatur
- [2] Dämpad utetemperatur

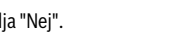

BOSCH

# i

I standardinställningen får ändringar av utetemperaturen en effekt efter en fördröjning på tre timmar senast vid beräkningen av den utetemperaturstyrda regleringen.

► För att se utetemperaturen för de senaste 2 dagarna: öppna menyn Information > Utetemperatur.

# 4.3.2 Meny Prioriterad värmekrets 1

Gör prioritetsinställningarna för värme i den här menyn. Inställningarna är endast tillgängliga om fler än en värmekrets är installerad.

| Menyalternativ     | Kontrollområde: Funktionsbeskrivning                         |
|--------------------|--------------------------------------------------------------|
| Prioriterad värme- | [Ja]: Värmekrets 1 har prioritet och alla ytterligare värme- |
| krets 1            | kretsar är begränsade av kraven i värmekrets 1. En eventu-   |
|                    | ell ytterligare värmekrets kommer endast att värmas om       |
|                    | värmekrets 1 värms upp. Den maximala framledningstem-        |
|                    | peraturen för alla värmekretsar är begränsad till värmekret- |
|                    | sens 1.                                                      |
|                    | [Nej]: Om någon ytterligare värmekrets värms, värms          |
|                    | också oshuntad värmekrets 1 upp. Värmekrets 1 kommer         |
|                    | att få samma framledningstemperatur som den högsta           |
|                    | framledningstemperaturen för de extra värmekretsarna.        |
|                    |                                                              |

Tab. 12 Inställningar i menyn Prioriterad uppvärmning 1

# 4.3.3 Meny värmekrets 1 ... 4

Gör inställningarna för den valda värmekretsen i den här menyn.

# ANVISNING

# Risk för skador på värmesystemet!

• Om golvvärme används, ska maximal framledningstemperatur som rekommenderas av tillverkaren observeras.

| Menyalternativ      | Inställningsområde                                          |
|---------------------|-------------------------------------------------------------|
| Värmekrets instal-  | [Nej]: värmekretsen är inte installerad. Om ingen värme-    |
| lerad               | krets är installerad används värmekällan endast för varm-   |
|                     | vattenuppvärmning.                                          |
|                     | [På värmekällan]: elektriska aggregat och komponenter i     |
|                     | den valda värmekretsen är direkt anslutna till värmekällan  |
|                     | (endast tillgänglig med värmekrets 1).                      |
|                     | [På modul]: elektriska aggregat och komponenter i den       |
|                     | valda värmekretsen är anslutna till en MM 100/modul.        |
| Fjärrstyrning       | [PC 600]: PC 600 styr den valda värmekretsen utan fjärr-    |
| (rumsgivare)        | kontroll.                                                   |
|                     | [CR10]: CR10 är installerad som rumsgivare för den valda    |
|                     | värmekretsen.                                               |
|                     | [CR10H]: CR10H är installerad som rumsgivare för den        |
|                     | valda värmekretsen.                                         |
| Värmesystem         | [Radiator] [Konvektor] [Golv]: fabriksinställning av vär-   |
|                     | mekurvan enligt typ av värmesystem, t.ex. krökning och      |
|                     | referenstemperatur.                                         |
| Värmekretsfunk-     | [Uppvärmning och kylning]: : Den valda kretsen används      |
| tion                | för både uppvärmning och kylning.                           |
|                     | [Endast kylning]: Den valda kretsen används endast för      |
|                     | kylning.                                                    |
| Ställ in värmekurva | Finjustering av värmekurvan som finns i värmesystemet       |
|                     | (→ "Meny för inställning av värmekurvan").                  |
| Genomvärmning       | [Av]: värmesystemet arbetar oberoende av den inställda      |
| under <sup>1)</sup> | utetemperaturen i det aktiva driftsättet (→ "Värme stän-    |
|                     | digt under en viss utetemperatur").                         |
|                     | [ - 30 10] °C: om den justerade utetemperaturen sjun-       |
|                     | ker under det här värdet ändras värmesystemet automa-       |
|                     | tiskt fran standby-drift till varmedrift (→ "Värme ständigt |
|                     | under en viss utetemperatur").                              |

| Menyalternativ           | Inställningsområde                                               |
|--------------------------|------------------------------------------------------------------|
| Frostskydd               | Anvisning: för att säkerställa frostskydd för hela värme-        |
|                          | systemet, ställ in det utetemperaturberoende frostskyd-          |
|                          | det. Denna inställning är oberoende av den inställda             |
|                          | kontrolltypen.                                                   |
|                          | [Utetemperatur]   [Rum]   [Rums- och utetemperatur]:             |
|                          | frostskyddet deaktiveras/aktiveras beroende på den tem-          |
|                          | peratur som är vald här (→ "Frostskyddsgränstemperatur           |
|                          | (utetemperaturströskel)").                                       |
|                          | [Av]: frostskydd av.                                             |
| Frostskydd gräns-        | [-20 <b>5</b> 10] °C: → "Frostskyddsgränstemperatur              |
| temp.                    | (utetemperaturströskel)".                                        |
| Uppvärmning/kyl-         | [Konstant sommar]: Värmepumpen och tillskottsvärmaren            |
| ning                     | är endast aktiva i varmvattendrift. Värmekretsarna är i          |
|                          | sommardrift (ingen uppvärmning).                                 |
|                          | [Automatisk drift]: Anläggningen växlar automatiskt mel-         |
|                          | lan uppvärmning eller kylning beroende på utetemperatu-          |
|                          | ren.                                                             |
|                          | [Konstant värmedrift]: Värmepumpen och tillskottsvärma-          |
|                          | ren är aktiva i värme- och varmvattendrift, kyldrift är inte     |
|                          | tillatet. varmekretsarna ar i varmedrift.                        |
|                          | [Konstant kyldrift]: Varmepumpen arbetar i kyl- och varm-        |
|                          | Vattendrift. Varmekretsarna ar i kyiningsiage.                   |
| Varmedrift fran          | [101730] °C: Stall in utetemperaturtroskein for att              |
|                          |                                                                  |
| Kyldrift fran            | [10 28 30] °C: Stall in utetemperaturtroskeln for att            |
|                          | aktivera kyluriit.                                               |
| Gransv. direktstart      | [U 1 10] K: Stall in grans for direktstart av varmedrift.        |
| varme                    | tomporaturon mod donna förskjutning aktivoras värmon             |
|                          | omedelbart                                                       |
| Frånkoppl fördröi-       | [1 <b>4</b> 48] h. Ställ in avstängningsfördröining för kyldrift |
| ning kyla                | Timern aktiveras när utetemperaturen sjunker under trös-         |
| ining kyla               | kelvärdet.                                                       |
| Inkoppl.fördröi-         | [1 <b>8</b> 48] h: Ställ in aktiveringsfördröining för kyldrift. |
| ning kyla                | Timern aktiveras när utetemperaturen höjs över tröskel-          |
| 0,0                      | värdet.                                                          |
| Frånkoppl.fördröj.       | [1 <b>1</b> 48] h: Ställ in avstängningsfördröjning för värmed-  |
| värme                    | rift. Timern aktiveras när utetemperaturen höjs över trös-       |
|                          | kelvärdet.                                                       |
| Inkoppl.fördröj-         | [1 <b>4</b> 48] h: Ställ in aktiveringsfördröjning för värmed-   |
| ning värme               | rift. Timern aktiveras när utetemperaturen sjunker under         |
|                          | tröskelvärdet.                                                   |
| Rumstemp-                | [-5 <b>1</b> 5] K: Kyldrift aktiveras om börvärdet för rumstem-  |
| koppl.diff.              | peratur överskrids med det angivna värdet (t.ex. för 2 K:        |
|                          | börvärde för rumstemperatur = 23 °C; rumsärvärde =               |
|                          | 25 °C – kylning aktiveras).                                      |
| Daggpunktstempe-         | [2 <b>5</b> 10] K: Ställ in säkerhetsmarginalen till den beräk-  |
| raturdiff. <sup>2)</sup> | nade daggpunkten. Kontrollenheten håller framlednings-           |
|                          | börvärdet över den beräknade daggpunkten med detta               |
|                          | värde.                                                           |
| Min. framledn.bör-       | [71035] °C: Lägsta börtemperatur för framledning för             |
| temp.                    | värme-/kylkrets om anläggningen och enheten är konstru-          |
|                          | erade för kondenserande kylning.                                 |
|                          | [7 <b>17</b> 35] °C: Lägsta börvärde för framledningstempe-      |
|                          | ratur för uppvärmnings-/kylkretsen när den används för           |
|                          | ICKE-kondenserande kylning.                                      |
| Shuntventil              | [Ja]: vald värmekrets har shuntventil.                           |
|                          | [Nej]: vald värmekrets har ingen shuntventil.                    |
| Shuntdrifttid            | [10 <b>120</b> 600] s: drifttid för shuntventilen i den valda    |
|                          | värmekretsen.                                                    |

| Menyalternativ                | Inställningsområde                                                 |
|-------------------------------|--------------------------------------------------------------------|
| Syns I översikts-             | [Ja]: den valda värmekretsen syns i utgångsläget.                  |
| fönster                       | [Nej]: den valda värmekretsen syns inte i utgångsläget.            |
| Registrerar lågt<br>vol flöde | [På]: detektering av lågt flöde aktiveras för vald värme-<br>krets |
| Vol.iloue                     | [Av]: detektering av lågt flöde deaktiveras för vald värme-        |
|                               | krets.                                                             |

1) Denna meny visas bara om automatikläge (tidsstyrning) används

2) Menyn visas endast om rumsgivare med fuktmätning installerats

Tab. 13 Kontrollera inställningarna i menyn för värmekrets 1 ... 4

# Ställ in värmesystemet och värmekurvorna för väderkompenserad kontroll

- Ställ in typ av värmesystem (radiator, konvektor eller golvvärmesystem) i menyn Ställ in uppvärmning/kylning > Värmekrets 1 ... 4 > Värmesyst. värmekrets1.
- Ställ in kontrolltypen (väderkompenserad eller väderkompenserad med baspunkt) i menyn **Reglersätt värmekrets 1**. Menyalternativ som inte är nödvändiga för det valda värmesystemet och kontrolltypen är avstängda i displayen. Inställningarna gäller endast den eventuellt valda värmekretsen, om tillgängliga.

# Meny för inställning av värmekurvan

| Menyalternativ     | Inställningsområde                                           |
|--------------------|--------------------------------------------------------------|
| Värmesystemtem-    | 30 <b>75</b> 85 ℃                                            |
| peratur            | (radiator/konvektor)/                                        |
|                    | 30 <b>45</b> 85 ℃                                            |
|                    | (golvvärme):                                                 |
|                    | Designtemperaturen är den framledningstemperatur som         |
|                    | uppnås vid lägsta utetemperatur och påverkar därför vär-     |
|                    | mekurvens branthet/lutning.                                  |
| Max. framlednings- | 30 <b>75</b> 85 ℃                                            |
| temp.              | (radiator/konvektor)/                                        |
|                    | 30 <b>48</b> 60 °C                                           |
|                    | (golvvärme):                                                 |
|                    | Inställning av den maximala framledningstemperaturen.        |
| Solpåverkan        | – 5 – 1 K: inom vissa gränser påverkar solstrålningen        |
|                    | den väderkompenserade kontrollen (extra värme från           |
|                    | solen sanker den onskade varmeutgången).                     |
|                    | Av: solstrålningen beaktas inte av regleringen.              |
| Rumsgivarpåver-    | Av: Rumsgivaren påverkar inte värmekurvan.                   |
| kan                | 110 K: Avvikelser i rumstemperaturen i den inställda         |
|                    | utstrackningen stalls in genom parallellforskjutning av var- |
|                    | rad i att lämpligt referensrum) lu högre inställningsvärde   |
|                    | desto större viktning av rumstemperaturavvikelsen och det    |
|                    | maximala möiliga inflytandet av rumstemperaturen på vär-     |
|                    | mekurvan.                                                    |
| Rumstemperatur-    | – 10 <b>0</b> 10 K: parallellförskjutning av värmekurvan     |
| offset             | (t.ex. när rumstemperaturen mätt med en termometer           |
|                    | avviker från det inställda värdet)                           |

Tab. 14 Ställ in värmekurva meny

# Standardvärmekurva

Standardvärmekurvan är krökt uppåt och uttrycker relationen mellan utetemperatur och önskad framledningstemperatur.

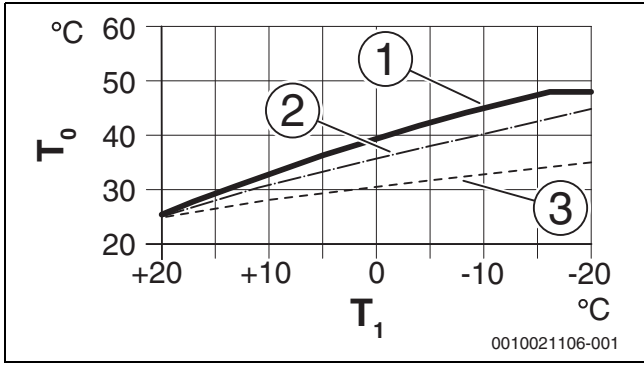

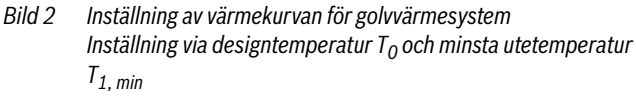

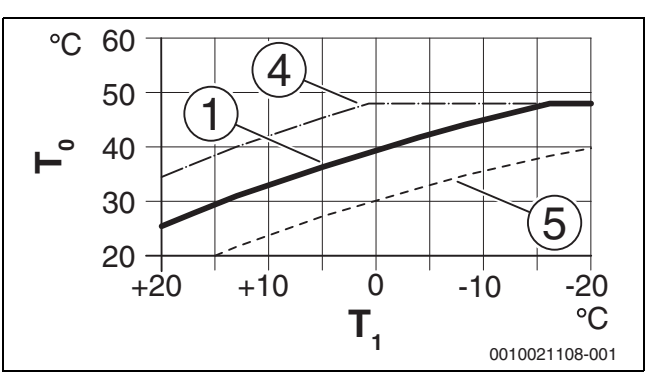

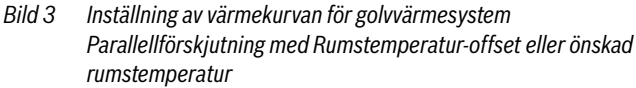

- T<sub>1</sub> Utetemperatur
- $T_0$  Framledningstemperatur [1] Inställning:  $T_0 = 45 \text{ °C}$ ,  $T_1$
- [1] Inställning:  $T_0 = 45 \degree C$ ,  $T_{1, min} = -10 \degree C$  (baskurva), gräns vid  $T_{0,max} = 48 \degree C$
- [2] Inställning:  $T_0 = 40 \degree C$ ,  $T_{1, min} = -10 \degree C$
- [3] Inställning:  $T_0 = 35 \text{ °C}$ ,  $T_{1, \min} = -20 \text{ °C}$
- [4] Parallellförskjutning av baskurvan [1] genom att ändra offset med +3 eller genom att öka önskad rumstemperatur, begränsa vid  $T_{0,max} = 48 \text{ }^\circ\text{C}$
- [5] Parallellförskjutning av baskurvan [1] genom att ändra förskjutningen -3 eller genom att minska önskad rumstemperatur

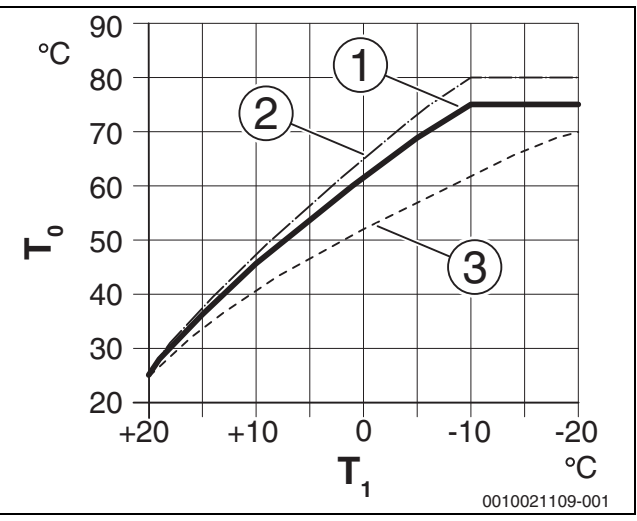

Bild 4 Inställning av värmekurvan för radiatorer Inställning via designtemperatur T<sub>0</sub> och minsta utetemperatur T<sub>1 min</sub>

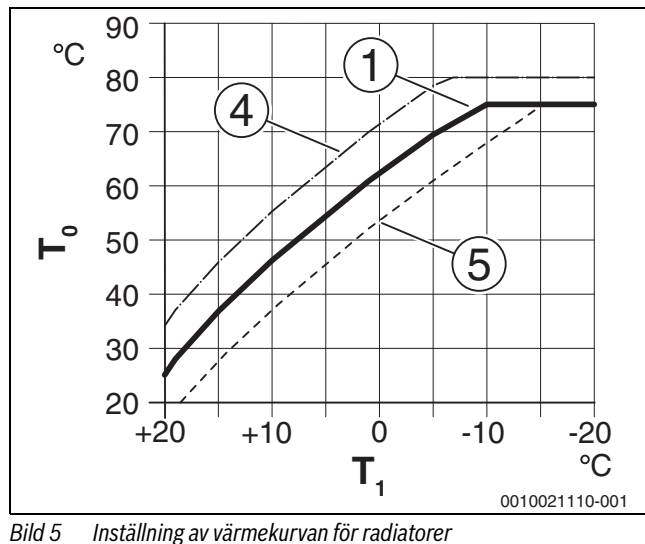

Parallellförskjutning med Rumstemperatur-offset eller erforderlig rumstemperatur

- T<sub>1</sub> Utetemperatur
- T<sub>0</sub> Framledningstemperatur
- [1] Inställning:  $T_0 = 75 \degree C$ ,  $T_{1, min} = -10 \degree C$  (baskurva), gräns vid  $T_{0,max} = 75 \degree C$
- [2] Inställning:  $T_0 = 80 \degree$ C,  $T_{1, min} = -10 \degree$ C, gräns vid  $T_{0, max} = 80 \degree$ C
- [3] Inställning:  $T_0 = 70 \degree C$ ,  $T_{1, \min} = -20 \degree C$
- [4] Parallellförskjutning av baskurvan [1] genom att ändra offset med +3 eller genom att öka önskad rumstemperatur, begränsa vid T<sub>0,max</sub> = 80 °C
- [5] Parallellförskjutning av baskurvan [1] genom att ändra förskjutningen -3 eller genom att minska önskad rumstemperatur, gräns vid T<sub>0,max</sub> = 75 °C

#### Värme ständigt under en viss utetemperatur

För att förhindra att systemet kyls ned, kräver DIN-EN 12831 att alla uppvärmningsytor och värmekällor är anpassade till en definierad utgång för att behålla en bekväm värme. Om den inställda utomhustemperaturen som ställs in i **Genomvärmning under** är underskriden, avbryts den aktiva temperatursänkningen av normal värmedrift.

Till exempel, om inställningarna **Temperatursänkning: Husvärme av** : 5 °C och **Genomvärmning under**: -15 °C är aktiva, aktiveras temperatursänkningen när den inställda utetemperaturen är mellan 5 °C och -15 °C och värmeläget aktiverat under -15 °C. Detta gör att mindre värmeavgivare kan utnyttjas.

#### Frostskyddsgränstemperatur (utetemperaturströskel)

Under detta menyalternativ ställs gränstemperaturen för frostskydd (utetemperaturgränsvärde) in. Det är bara verkningsfullt om **Frost**skydd, Utetemperatur eller **Rums- och utetemperatur** är inställda på menyn.

# ANVISNING

Varmvattenbärande delar kan skadas bortom räddning om frostskyddets gränstemperatur är för lågt inställd och under längre perioder med utetemperatur under 0 °C.

- Endast entreprenörer har rätt att justera fabriksinställningen för frostskyddets gränstemperatur (5 °C).
- Ställ inte in en för låg temperaturgräns för frostskyddet. Skador som orsakas av en låg frostskyddsgränstemperatur omfattas inte av garantin.
- Ställ in frostskydd och en temperaturgräns för frostskydd för alla värmekretsar.
- För att säkerställa frostskydd för hela värmesystemet, sätt antingen Utetemperatur eller Rums- och utetemperatur i menyn Frostskydd.

# i

Inställningen **Rumstemperatur** erbjuder inte absolut frostskydd, eftersom rörledningar som installeras i fasader t.ex. kan frysa. Om en utegivare är installerad å andra sidan kan frostskydd säkerställas för hela värmesystemet oberoende av inställd kontrolltyp.

## 4.3.4 Menyn Urtorkning

Denna meny är endast tillgänglig om minst en golvvärmekrets installeras i systemet och justeras.

Ett program för urtorkning ställs in för den valda värmekretsen eller hela värmesystemet i den här menyn. För att torka utjämningsmassan körs värmesystemets urtorkningsprogram automatiskt en gång.

Vid spänningsfel fortsätter användargränssnittet automatiskt med urtorkningsprogrammet. Spänningsfel kan emellertid inte vara längre än energireserven för användargränssnittet eller maximal avbrottstid.

# ANVISNING

#### Fara för skador eller förstörelse på golvplattan!

- I system med flera kretsar kan denna funktion endast användas tillsammans med en shuntad värmekrets.
- ▶ Ställ in urtorkning för golvplattan enligt golvtillverkarens anvisningar.
- Även om urtorkning pågår ska anläggningen dagligen inspekteras och det föreskrivna protokollet föras.

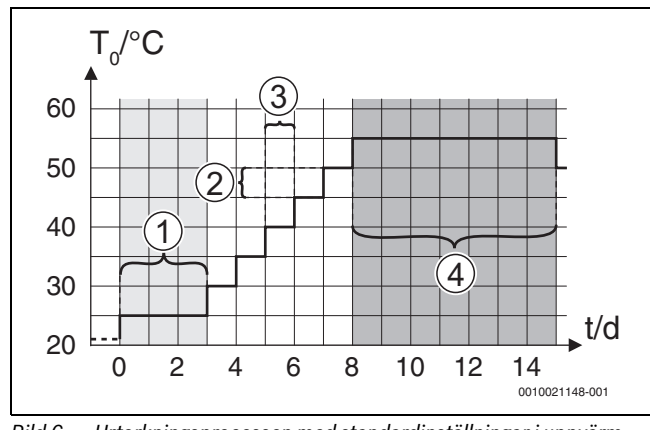

Bild 6 Urtorkningsprocessen med standardinställningar i uppvärmningsfasen

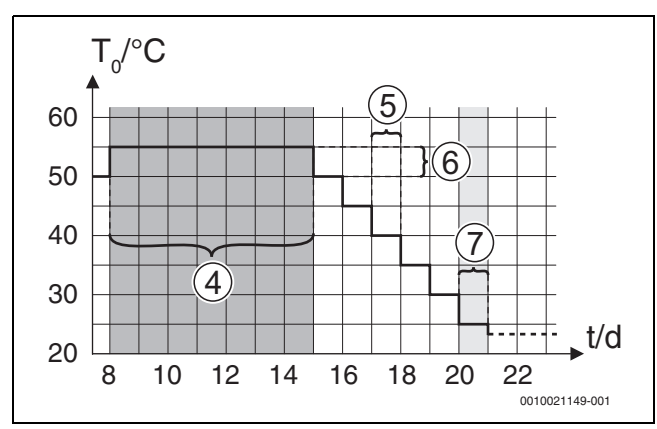

Bild 7 Urtorkningsprocessen med standardinställningar i kylfasen

## Förklaring till bild och bild. 6 och bild 7:

T<sub>0</sub> Framledningstemperatur

t Tid (i dagar)

| Menyalternativ       | Kontrollområde: Funktionsbeskrivning                                    |
|----------------------|-------------------------------------------------------------------------|
| Aktiverad            | [Ja]: de önskade inställningarna för urtorkningen visas.                |
|                      | [Nej]: urtorkningen är inte aktiv och inställningarna visas             |
|                      | inte (fabriksinställning).                                              |
| Väntetid innan start | [Ingen väntetid]: torkprogrammet för golvbeläggning                     |
|                      | startar omedelbart för de valda värmekretsarna.                         |
|                      | [150] dagar: torkprogram för golvbeläggning startar                     |
|                      | efter den inställda väntetiden. De valda värmekretsarna                 |
|                      | slås av under väntetiden, frostskydd är aktivt ( $\rightarrow$ bild. 6, |
|                      | tid före dag 0)                                                         |
| Startfas tid         | [Ingen startfas]: ingen startfas.                                       |
|                      | [1 <b>3</b> 30] dagar: inställning för tidsfördröjningen mel-           |
|                      | lan början av startfasen och nästa fas ( $\rightarrow$ bild 6, [1]).    |
| Startfas tempera-    | [20 <b>25</b> 55] °C: framledningstemperatur under start-               |
| tur                  | tasen ( $\rightarrow$ bild 6, [1])                                      |
| Uppvärmn.fas ste-    | [Ingen uppvärmningstas]: ingen uppvärmningstas äger                     |
| giango               |                                                                         |
|                      | [110] dagar: installning for tidsfordrojningen mellan                   |
|                      | stegen (stegring) i uppvarmningstasen ( $\rightarrow$ bild 6, [3])      |
| Uppvarmn.fas         | $[1 \dots 5 \dots 35]$ K: temperaturskilinad mellan stegen i upp-       |
| Lemp.skiii.          | Val IIIIIIIIgSidsell (7 Dilu 0, [2])                                    |
| Hallias liu          | [1 1                                                                    |
|                      | urtorkning) och nästa fas $(\rightarrow \text{ hild } 6 [A])$           |
| Hållfas temperatur   | [20 <b>55</b> ] °C: framledningstemperatur under hållfasen              |
| rialitas temperatar  | $(\text{maximal temperatur.} \rightarrow \text{bild 6.} [4])$           |
| Avkylningsfas ste-   | [Ingen avkvlningsfas]: ingen kvlfas äger rum.                           |
| glängd               | [ <b>1</b> 10] dagar: inställning för tidsfördröiningen mellan          |
| 0                    | stegen (stegring) i kylfasen ( $\rightarrow$ bild 7. [5]).              |
| Avkylningsfas        | [1 <b>5</b> 35] K: temperaturskillnad mellan stegen i kylfa-            |
| temp.skill.          | sen ( $\rightarrow$ bild 7, [6]).                                       |
| Slutfas tid          | [Ingen slutfas]: ingen slutfas äger rum.                                |
|                      | [Perman.]: en sluttid definieras inte för slutfasen.                    |
|                      | [130] dagar: inställning för tidsfördröjningen mellan                   |
|                      | början av slutfasen (sista temperatursteget) och slutet av              |
|                      | torkprogrammet för golvbeläggning ( $\rightarrow$ bild 7, [7]).         |
| Slutfas temperatur   | [20 25 55] °C: framledningstemperatur under slutfa-                     |
|                      | sen ( $\rightarrow$ bild 7, [7]).                                       |
| Max. avbrottstid     | [2 12 24] h: maximal varaktighet för avbrott i urtork-                  |
|                      | ningen (t.ex. orsakat av programstopp eller strömavbrott)               |
|                      | tills en larmindikering ges.                                            |

| Menyalternativ                                            | Kontrollområde: Funktionsbeskrivning                                                                                                    |  |
|-----------------------------------------------------------|----------------------------------------------------------------------------------------------------|--|
| Urtorkning anlägg-<br>ning                                | [Ja]: urtorkningen är aktiv för alla värmekretsar i anlägg-<br>ningen.                                                                                                    |  |
|                                                           | Anvisning: enskilda värmekretsar kan inte väljas. Varm-<br>vattenberedning kan inte utföras. Visningen av menyer och<br>menyalternativ med inställningar för varmvatten är<br>avstängd. |  |
|                                                           | [Nej]: urtorkningen är inte aktiv för alla värmekretsar i anläggningen.                                                                                                    |  |
|                                                           | <b>Anvisning</b> : enskilda värmekretsar kan väljas. Varmvatten-<br>beredning kan utföras. Menyerna och menyalternativen<br>med inställningar för varmvattenberedning är aktiverade.    |  |
| Urtorkning värme-<br>krets 1 Urtork-<br>ning värmekrets 4 | [Ja]   [Nej]: inställning som anger huruvida urtorkning i<br>vald värmekrets är aktiv/inte aktiv.                                                                                       |  |
| Starta                                                    | [Ja]: starta urtorkning nu.                                                                                                    |  |
|                                                           | [Nej]: urtorkning ännu inte startad eller avslutad.                                                                                                    |  |
| Avbryt                                                    | [Ja]   [Nej]: inställning som anger huruvida urtorkningen<br>ska stoppas provisoriskt eller inte. Om den maximala<br>avbrottstiden har överskridits ges en felindikering.               |  |
| Fortsätt                                                  | [Ja]   [Nej]: inställning som anger huruvida urtorkning ska<br>återupptas när den har stoppats.                                                                                         |  |

Tab. 15 Inställningar i menyn Urtorkning (bilderna 6 och 7 visar fabriksinställningen för torkprogrammet för golvbeläggning)

# 4.4 Inställningar för varmvatten

# Allmänna varmvatteninställningar

Varmvattensystemets inställningar kan anpassas i den här menyn. Dessa inställningar är endast tillgängliga om systemet är konstruerat och konfigurerat i enlighet med detta. Standardtemperaturinställningar beror på den installerade värmekällan.

# / SE UPP

# Skållningsrisk!

Maximal varmvattent emperatur kan ställas in på över 60  $^\circ \rm C$  och under termisk des infektion värms varmvattnet upp till över 60  $^\circ \rm C.$ 

 Informera alla berörda och se till att en blandningsventil är installerad.

# **i**

Varmvattensystemet aktiveras som standard vid leverans.

 Om inget varmvattenberedningsystem är installerat, avaktivera varmvattensystemet vid idrifttagning eller i varmvattenmenyn.

Utför termisk desinfektion för att döda patogener (t.ex. legionella) regelbundet. Vid större vattenvärmesystem kan det finnas lagstadgade krav på termisk desinfektion.

# Menyn Inställningar för varmvatten

| Menyalternativ       | Kontrollområde: Funktionsbeskrivning                      |
|----------------------|-----------------------------------------------------------|
| VV-drift energihan-  | [Inkopplingstemperatur EH]: Ställ in aktiveringstempera-  |
| terare <sup>1)</sup> | tur för varmvatten från effekthanteraren.                 |
|                      | [Frånkoppl.temp. EH]: Ställ in deaktiveringstemperatur    |
|                      | för varmvatten från effekthanteraren.                     |
| Varmvatten Kom-      | [Inkopplingstemperatur]                                   |
| fort                 | [15 65] °C: start (min.) temperatur för varmvatten i      |
|                      | Komfort-drift (beroende på den installerade värmekällan). |
|                      | [Frånkopplingstemperatur]                                 |
|                      | [15 65] °C: stopp (max.) temperatur för varmvatten i      |
|                      | Komfort-drift (beroende på den installerade värmekällan). |
|                      | [Fördröjning start]                                       |
|                      | [4 <b>10</b> 36] h: startfördröjning för varmvattenkurva. |

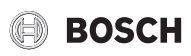

| Menyalternativ     | Kontrollområde: Funktionsbeskrivning                                               |
|--------------------|------------------------------------------------------------------------------------|
| Varmvatten Eco     | [Inkopplingstemperatur]                                                            |
|                    | [15 65] °C: start (min.) temperatur för varmvatten i Eco-                          |
|                    | drift (beroende på den installerade värmekällan).                                  |
|                    | [Frånkopplingstemperatur]                                                          |
|                    | [15 65] °C: stopp (max.) temperatur för varmvatten i                               |
|                    | Eco-drift (beroende på den installerade värmekällan).                              |
|                    | [Fördröining start]                                                                |
|                    | [4 <b>30</b> 36] h: startfördröjning för varmvattenkurva.                          |
| Varmvatten Eco+    | [Inkopplingstemperatur]                                                            |
|                    | [15 65] °C: start (min.) temperatur för varmvatten i                               |
|                    | Eco+-drift (beroende på den installerade värmekällan).                             |
|                    | [Frånkopplingstemperatur]                                                          |
|                    | [15 65] °C: stopp (max.) temperatur för varmvatten i                               |
|                    | Eco+-drift (beroende på den installerade värmekällan).                             |
|                    | [Fördröining start]                                                                |
|                    | [4 <b>48</b> 50] h: startfördröining för varmvattenkurva.                          |
| Autom term des-    | [.la]. den termiska desinfektionen startas automatiskt vid                         |
| infekt             | inställd tid. Om en solcellsanläggning är installerat måste                        |
| intext.            | termisk desinfektion också aktiveras för detta (A Teknisk                          |
|                    | dokumentation [MS 100] eller [MS 200])                                             |
|                    | [Nai] den termiaka desinfaktionen startas inte automa                              |
|                    | tickt                                                                              |
| Torm desinfaktion  | [Måndag] [ <b>Ticdag</b> ] [Sändag], vockodag då tormisk                           |
| dag                | [manuag] [ <b>IISuag</b> ] [Sonuag]: veckouag ua termisk<br>desinfektion genemförs |
| uag                | Continuenti sentino s.                                                             |
|                    | [Daging uppvarmining]: termisk desimektion utfors dagi-<br>gen.                    |
| Term, desinfektion | [00:00 <b>02:00</b> 23:45]: tid på dagen för början av ter-                        |
| tid                | misk desinfektion på den angivna dagen.                                            |
| Term desinfektion  | [60 <b>65</b> 80] °C- temperatur till vilken varmvattenmäng-                       |
| temp.              | den värms under termisk desinfektion.                                              |
| Max. tid           | [60 min <b>180</b> 240] minut: Maximal varaktighet av ter-                         |
|                    | misk desinfektion.                                                                 |
| Varmhållningstid   | [0 h <b>1</b> 6] h: Tid under vilken temperaturen hålls vid ter-                   |
|                    | misk desinfektion.                                                                 |
| Daglig uppvärm-    | [Ja]: Hela varmvattenmängden värms automatiskt upp                                 |
| ning               | dagligen vid samma tidpunkt till 60 °C.                                            |
|                    | [Nej]: Ingen daglig uppvärmning.                                                   |
| Dagl. uppvärmning  | [00:00 <b>02:00</b> 23:45]: tid för början av den dagliga                          |
| tid                | uppvärmningen.                                                                     |
| Varmvattenväxeld-  | [Ja]: Om ett samtidigt värmebehov från värmesystemet                               |
| rift               | och varmvattenberedningen finns, kommer värmekällan                                |
|                    | växelvis att försörja värmesystemet eller varmvattenbe-                            |
|                    | redningen baserat på inställda tider.                                              |
|                    | [Nej]: Varmvattenberedningen har högre prioritet och                               |
|                    | avbryter värmedriften vid behov.                                                   |
|                    | [Varmvattenprioritering för]:                                                      |
|                    | [0 <b>30</b> 120] min: Tid för varmvattenberedning.                                |
|                    | [Värmeprioritet för]:                                                              |
|                    | [5 <b>20</b> 120] min: Tid för värmedrift.                                         |
| VK-pump på vid VV- | [Ja]   [Nej]: Ställ in om alla cirkulationspumpar ska köras                        |
| drift              | när varmvattenberedning är aktiv.                                                  |

1) Menyn visas endast om energihanterare installerats

Tab. 16 Inställningar i varmvattenmenyn

#### 4.5 Meny: Inställningar pool

Gör inställningarna för pooluppvärmning i den här menyn. Dessa inställningar är endast tillgängliga om systemet är utformat och konfigurerat i enlighet med detta och den typ av apparat som används stöder denna inställning.

| Menyalternativ       | Kontrollområde: Funktionsbeskrivning                      |
|----------------------|-----------------------------------------------------------|
| Finns poolmodul?     | [Ja]   [Nej]: Ange om en poolmodul är installerad.        |
| Pool shuntventil     | [106000] s: Ange körtid för poolens shuntventil.          |
| Styrhastighet pool-  | Ställ in styrvärdet som reglerar kompressorns styrhastig- |
| drift                | het. Ett högre värde ger högre hastighet.                 |
| Fördröjn. tillsk.    | [601200] K x min: Ställ in tillskottsvärmarens aktive-    |
| pooldrift            | ringsfördröjning för pooluppvärmning. Fördröjningen är    |
|                      | beroende av tid och avvikelse från önskad framlednings-   |
|                      | temperatur.                                               |
| Logik extern anslut- | [Öppen kontakt]: Öppen kontakt tolkas som "på".           |
| ning                 | [Sluten kontakt]: Sluten kontakt tolkas som "på".         |
| Tab 17 Inställnin    |                                                           |

Tab. 17 Inställningar i pooldatamenyn

# 4.6 Inställningar för solfångarsystemet

Om ett solfångarsystem integreras i värmesystemet via en modul finns motsvarande menyer och menyalternativ. De utvidgade menyerna för solfångarsystemet beskrivs i bruksanvisningen för den använda modulen.

I menyn **Inställningar solvärme** är undermenyerna som anges i tab. 18 tillgängliga **med alla solfångarsystem**.

# ANVISNING

#### Skador på anläggningen!

Solvärmeanläggningen ska fyllas och avluftas före drifttagning.

| Menyalternativ              | Menyns syfte                                                 |
|-----------------------------|--------------------------------------------------------------|
| Ändra solkonfigu-<br>ration | Grafisk konfiguration av solfångarsystemet.                  |
| Aktuell solkonfigu-         | Grafisk representation av det konfigurerade solfångarsys-    |
| ration                      | temet.                                                       |
| Solparametrar               | Inställningar för det installerade solfångarsystemet.        |
| Starta solsystem            | Efter att alla nödvändiga parametrar ställts in kan solfång- |
|                             | arsystemet startas.                                          |

Tab. 18 Allmänna inställningar för solfångarsystemet

# 4.7 Inställningar för hybridsystem

Ställ in energi/prisförhållandet i **Hybridsystem** menyn. Ytterligare information finns i instruktionerna som följer med hybridsystemkomponenterna.

#### 4.8 Spara alla inställningar

Välj **Drifttagning avslutad** för att bekräfta och spara alla inställningar som görs på servicemenyn, när idrifttagningen är klar. Efter första idrifttagning ska inställningarna sparas när en ändring är klar.

#### 4.9 Diagnosmeny

Servicemeny **Diagnos** innehåller flera diagnosverktyg. Tänk på att det system som installerats avgör vilka menyalternativ som är synliga.

## 4.9.1 Menyn Funktionstest

Denna meny kan användas för att testa aktiva värmesystemskomponenter individuellt. Om funktionen **Aktivera funktionskontroll** är inställd på **Ja** i den här menyn, avbryts normal drift i hela systemet. Alla inställningar sparas. Inställningarna i den här menyn är bara tillfälliga och återgår till respektive standardinställning så snart **Aktivera** 

**funktionskontroll** är inställd på **Nej** eller menyn **Funktionskontroll** är stängd. De funktioner och inställningsalternativ som står till förfogande beror på systemet.

Ett funktionstest utförs genom att ställa in parametrarna för de listade komponenterna. Du kan kontrollera om kompressorn, shuntventilen, cir-

kulationspumpen eller växelventilen svarar på lämpligt sätt genom att inspektera beteendet på motsvarande komponent.

T.ex. kan Avluftningsdrift aktiveras:

- på: avluftning startas.
- av: avluftning stoppas.

# 4.9.2 Menyn Övervakningsvärden

Värmesystemsinställningar och mätningar visas i den här menyn. Till exempel kan framledningstemperaturen eller aktuell varmvattentemperatur visas här.

Du kan också ta upp detaljerad information om systemdelar, t.ex. värmekällans temperatur. Tillgängliga uppgifter och värden beror på installerat system. Observera de tekniska dokumenten för värmekällan, modulerna och andra systemkomponenter.

# 4.9.3 Felmeddelandemeny

Nuvarande fel och felhistoriken visas i den här menyn.

| Menyalternativ              | Beskrivning                                                                                                    |
|-----------------------------|----------------------------------------------------------------------------------------------------|
| Aktiva larm                 | Alla aktuella fel som finns i systemet visas här enligt deras svårighetsgrad.                                                                                                    |
| Larmhistorik sys-<br>tem    | De senaste 20 felen för hela systemet visas kronologiskt<br>här. Felhistoriken kan raderas i menyn Återställ<br>( $\rightarrow$ Kapitel, 4.9.7).                                                                                                    |
| Larmhistorik vär-<br>mepump | De senaste 20 felen för värmepumpen visas kronologiskt<br>här. För varje fel som lagras finns en ögonblicksbild till-<br>gänglig för data som spelats in i systemet när felet inträf-<br>fade. Felhistoriken kan raderas i menyn Återställ<br>( $\rightarrow$ Kapitel, 4.9.7). |

Tab. 19 Information i felsökningsmenyn

# 4.9.4 SnapShot meny

Ytterligare information om systemstatus vid fel kan hittas med denna funktion.

- Öppna menyn: Servicemeny > Diagnos > Larm > Återställ larmhistorik
- Vrid menyratten tills det fel du söker efter visas.
- Håll info-knappen intryckt tills en lista över data visas.
- ► Vrid menyratten för att visa ytterligare data i listan.

# 4.9.5 Meny Systeminformation

I denna meny kan programvaruversionerna för de bussdeltagare som är installerade i anläggningen visas.

# 4.9.6 Underhållsmeny

Kontaktadressen för ett serviceföretag kan ställas in i den här menyn. Kontaktadressen visas automatiskt för slutanvändaren vid fel.

# Inmatning av företagets namn och telefonnummer

Aktuell markörposition blinkar (markerad av |).

- ► Vrid menyratten för att flytta markören.
- ► Tryck på menyratten för att aktivera inmatningsfältet.
- ► Vrid och tryck på menyratten för att skriva in tecken.
- ► Tryck på knappen 🗢 för att avsluta inmatningen.
- ► Tryck på ↔ knappen igen för att växla till nästa högre meny. Ytterligare information om textinmatningen finns i bruksanvisningen för användargränssnittet (→ Byt namn på värmekrets).

# 4.9.7 Återställningsmeny

Du kan ta bort olika inställningar eller listor eller återställa dem till standardinställningen i den här menyn.

| Menyalternativ    | Beskrivning                                               |
|-------------------|-----------------------------------------------------------|
| Larmhistorik sys- | Systemets felhistorik raderas. Om det finns ett fel matas |
| tem               | det omedelbart in igen.                                   |
| Larmhistorik vär- | Värmepumpens felhistorik raderas. Om det finns ett fel    |
| mepump            | matas det omedelbart in igen.                             |

| Menyalternativ      | Beskrivning                                                  |
|---------------------|--------------------------------------------------------------|
| Tidsprogram vär-    | Tidsprogrammen för alla värmekretsar återställs till stan-   |
| mekrets             | dardinställningen.                                           |
| Tidsprog. Varmvat-  | Alla tidsprogram för alla varmvattenberedningar (inklusive   |
| ten                 | tidsprogrammen för cirkulationspumpen) återställs till       |
|                     | standardinställningen.                                       |
| Tidsprog. ventila-  | Alla inställningar för ventilationssystemet återställs till  |
| tion                | fabriksinställningen. Ventilationssystemet måste driftsät-   |
|                     | tas på nytt efter denna återställning.                       |
| Drifttider ventila- | Drifttiden för ventilationssystemet återställs till noll.    |
| tion                |                                                              |
| Drifttider solsys-  | Drifttiden för solcellsanläggningen återställs till noll.    |
| tem                 |                                                              |
| Solsystem           | Alla inställningar för solcellsanläggningen återställs till  |
|                     | fabriksinställningen. Solsystemet måste driftsättas på nytt  |
|                     | efter denna återställning.                                   |
| Drifttimmar         | Driftstiden återställs till noll.                            |
| Interställning till | Alla driftsättningsinställningar som sparas av installatören |
| idrifttagningsinst. | återställs.                                                  |
| Återställning till  | Alla standardinställningar återställs. Systemet måste drift- |
| fabriksinst.        | sättas på nytt efter denna återställning.                    |
| T 1 00 1 1"# "      | C··· 0 ,                                                     |

Tab. 20 Inställningar för återställning

# 4.9.8 Menyn Kalibrering

| Menyalternativ  | Beskrivning                                                                       |
|-----------------|-----------------------------------------------------------------------------------|
| lidskorrigering | Denna korrigering ( – 20 <b>0</b> + 20 s) utförs automatiskt en gång i veckan.    |
|                 | Exempel: tidsavvikelse med ungefär<br>– 6 minuter per år                          |
|                 | <ul> <li>– 6 minuter per år är lika med</li> <li>– 360 sekunder per år</li> </ul> |
|                 | • 1 år = 52 veckor                                                                |
|                 | <ul> <li>– 360 sekunder: 52 veckor</li> </ul>                                     |
|                 | <ul> <li>– 6,92 sekunder per vecka</li> </ul>                                     |
|                 | <ul> <li>Korrektionsfaktor = + 7 s/vecka.</li> </ul>                              |

Tab. 21 Inställningar i kalibreringsmenyn

# 5 Tekniska data

| Hårdhetsmätningstemperatur | 75 ℃ |  |
|----------------------------|------|--|
| Nedsmutsningsgrad          | 2    |  |
| Tab. 22 Tekniska data      |      |  |

# 6 Miljöskydd och avfallshantering

# Avfall som utgörs av eller innehåller elektrisk och elektronisk utrustning

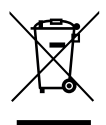

Denna symbol betyder att produkten inte får avfallshanteras med annat avfall utan måste föras till avfallsinsamlingsställen för behandling, insamling, återvinning och avfallshantering.

Symbolen gäller för länder med föreskrifter om elektronikavfall, t,ex "EU-direktiv 2012/19/EG om avfall som utgörs av eller innehåller elektrisk och elektronisk utrustning (WEEE)". Dessa föreskrifter fastställer ramvillkoren som gäller för retur och återvinning av uttjänt elektronikutrustning i de enskilda länderna.

Eftersom elektriska apparater kan innehålla farliga ämnen måste de återvinnas medvetet för att minimera möjliga miljöskador och risker för människans hälsa. Därutöver bidrar återvinning av elektroniskskrot till att spara på naturresurserna.

För ytterligare information om en miljövänlig avfallshantering av avfall som utgörs av eller innehåller elektrisk och elektronisk utrustning, vänd dig till ansvariga myndigheter på plats, ditt avfallshanteringsföretag eller till den återförsäjlare du har köpt produkten av.

Ytterligare information hittar du här: www.weee.bosch-thermotechnology.com/

# 7 Dataskyddsanvisning

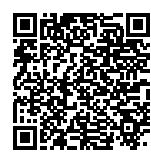

Vi, **Bosch Thermoteknik AB, Hjälmarydsvägen 8, 573 38 Tranås, Sverige**, behandlar produktinformation och monteringsanvisningar, tekniska data och anslutningsdata, kommunikationsdata, produktregistrering och historisk kunddata för att tillhandahålla pro-

duktfunktionalitet (art. 6 (1) paragraf 1 (b) GDPR), för att uppfylla vår plikt angående produktövervakning och för produktsäkerhet och säkerhetsskäl (art. 6 (1) paragraf 1 (f) GDPR) för att säkerställa våra rättigheter i anslutning till garanti- och

produktregistreringsfrågor (art. 6 (1) paragraf 1 (f) GDPR) och analysera distributionen av våra produkter och för att tillhandahålla individanpassad information och erbjudanden relaterade till produkten (art. 6 (1) paragraf 1 (f) GDPR). För att tillhandahålla tjänster som sälj- och marknadsföringstjänster, kontrakthantering, hantering av betalningar, programmering, allmän datahantering samt hotline/support-tjänster kan vi hantera och överföra data till externa tjänsteleverantörer och/eller Bosch-anknutna företag. I vissa fall, men bara om tillräckligt dataskydd kan garanteras, kan persondata överföras till mottagare belägna utanför det Europeiska ekonomiska samarbetsområdet. Mer information kan erhållas på begäran. Du kan kontakta vår dataskyddsanvariga här: Data Protection Officer, Information Security and Privacy (C/ISP), Robert Bosch GmbH, Postfach 30 02 20, 70442 Stuttgart, TYSKLAND.

Du har rätt att invända mot hanteringen av dina personuppgifter baserat på art. 6 (1) paragraf 1 (f) GDPR på grunder som är relaterade till din specifika situation eller för direkta marknadsföringsändamål när som helst. För att utnyttja dina rättigheter kan du kontakta oss på **privacy.ttse@bosch.com**. För mer information kan du använda QR-koden.

# 8 Åtgärdande av fel

Ett fel visas på reglercentralens display. Felet kan orsakas av ett fel i reglercentralen, på en komponent, en komponentgrupp eller värmekällan. Om en fel-kod inte står med i denna bruksanvisning kan man vända sig till anvisningen för den aktuella värmekällan eller komponenten.

| ٠ |  |
|---|--|
| 1 |  |

Konstruktion av tabellhuvuden: fel-kod - tilläggskod - [orsak eller larmbeskrivning].

| A01 – 811 – och A41 – 40514052 –<br>[Varmvattenberedning: Termisk desinfektion misslyckades]<br>Kontrollåtgärd/orsak Åtgärd                                  |                                                       |  |
|----------------------------------------------------------------------------------------------------|-------------------------------------------------------|--|
| Kontrollera om vatten eventuellt<br>kontinuerligt tas från varmvatten-<br>beredaren genom förbrukning av<br>tappvarmvatten eller läcka                       | Stoppa sådan kontinuerlig varm-<br>vattenförbrukning  |  |
| Kontrollera varmvattentempera-<br>turgivarens position. Eventuellt är<br>den felmonterad eller hänger i luf-<br>ten                                          | Sätt varmvattentemperaturgiva-<br>ren i rätt position |  |
| Om varmvattenprioriteringen har<br>avmarkerats och husvärmen och<br>varmvatten löper parallellt kan<br>eventuellt effekten i pannan inte<br>vara tillräcklig | Ställ in varmvattenberedning på<br>"Prioritet"        |  |

| A01 – 811 – och A41 – 405140<br>[Varmvattenberedning: Termisk<br>Kontrollåtgärd/orsak                                                                       | )52 –<br>desinfektion misslyckades]<br> Åtgärd                                                          |
|----------------------------------------------------------------------------------------------------|----------------------------------------------------------------------------------------------------|
| Kontrollera om värmespiralen i<br>tanken har avluftats helt                                                                                                 | Avluftning vid behov                                                                                    |
| Inspektera anslutningsrör mellan<br>panna och tank och kontrollera att<br>de är korrekt anslutna enligt instal-<br>latörshandboken                          | Åtgärda eventuella fel i rörled-<br>ningen.                                                             |
| Jämför med den tekniska doku-<br>mentationen för att se om den<br>installerade beredarpumpens<br>effekt är tillräcklig                                      | Om avvikelser förekommer ska cir-<br>kulationspumpen bytas ut                                           |
| För stora förluster i cirkulations-<br>ledningen                                                                                                    | Kontrollera cirkulationsledningen                                                                       |
| Kontrollera varmvattentempera-<br>turgivaren enligt tabellen                                                                                                | Om givarens värden avviker från<br>tabellvärdena ska den bytas ut                                       |
| Kontroll av anläggningskonfigura-<br>tionen. Det elektriska tillskottets<br>effekt är möjligen för låg i förhål-<br>lande till den vattenvolym som<br>krävs | Kontroll/höjning av DHW-inställ-<br>ningar i servicemenyn >>DHW >><br>Maximal längd (60 min<br>240 min) |

Tab. 23

| A11 – 1000 – [Systemkonfiguration ej bekräftad] |                                                |
|-------------------------------------------------|------------------------------------------------|
| Kontrollåtgärd/orsak                            | Åtgärd                                         |
| Systemkonfiguration ej fullständig              | Konfigurera systemet fullständigt och bekräfta |

# Tab. 24

| A11 – 1010 – [Ingen kommunika                                                                                                    | tion via BUS-förbindelsen EMS 2]                                                                            |
|----------------------------------------------------------------------------------------------------|----------------------------------------------------------------------------------------------------|
| Kontrollåtgärd/orsak                                                                                                    | Åtgärd                                                                                                    |
| Kontrollera om BUS-kabeln är fel-                                                                                                    | Åtgärda kabeldragningsfel och                                                                               |
| aktigt ansluten                                                                                                    | starta om reglercentralen                                                                                   |
| Kontrollera om BUS-kabeln är<br>defekt. Koppla bort tillsatsmodu-<br>len från BUS och starta om regler-<br>centralen. Kontrollera om en<br>modul eller modulens kabeldrag-<br>ning är orsaken till felet | <ul> <li>Reparera eller byt ut BUS-<br/>kabeln</li> <li>Byt ut den trasiga BUS-deltaga-<br/>ren.</li> </ul> |

Tab. 25

# A11 – 1037 – och A61...A64 – 1037 – [Utegivare defekt – standby-

| drift husvärme aktiv] (A61 = värmekrets 1A64 = värmekrets 4)                                           |                                                                                                    |
|----------------------------------------------------------------------------------------------------|----------------------------------------------------------------------------------------------------|
| Kontrollåtgärd/orsak                                                                                   | Åtgärd                                                                                              |
| Kontrollera konfigurationen. Vald inställning kräver en utegivare.                                     | Om ingen utegivare önskas, välj<br>den rumstemperaturstyrda konfi-<br>gurationen i reglercentralen. |
| Kontrollera förbindelseledningen<br>mellan reglercentralen och utegi-<br>varen                         | Om passage saknas, åtgärda fel                                                                      |
| Kontrollera förbindelseledningens<br>elanslutning till utegivare resp.<br>kontakten på reglercentralen | Rengör korroderade anslutnings-<br>plintar i utegivarkapslingen.                                    |
| Kontrollera utegivaren enligt tabel-<br>len                                                            | Om värdena avviker ska givaren<br>bytas ut                                                          |
| Kontrollera spänningen i utegiva-<br>rens anslutningsplintar på regler-<br>centralen enligt tabellen   | Om givarvärdena stämmer men<br>spänningsvärdena inte gör det ska<br>reglercentralen bytas ut        |
| <b>T</b> 1                                                                                             |                                                                                                    |

Tab. 26

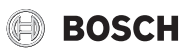

| A11 – 1038 – [Ogiltigt värde tid/datum]       |                         |
|-----------------------------------------------|-------------------------|
| Kontrollåtgärd/orsak                          | Åtgärd                  |
| Datum/tid ännu inte inställda                 | Ställ in datum/tid      |
| Längre avbrott på spänningsför-<br>sörjningen | Undvik spänningsavbrott |
| Tab 27                                        |                         |

Tab. 27

| A11 – 30613064 – [Ingen kommunikation med shuntmodul]<br>(3061 = värmekrets 1 3064 = värmekrets 4)                                                                     |                        |
|----------------------------------------------------------------------------------------------------|------------------------|
| Kontrollåtgärd/orsak                                                                                                    | Åtgärd                 |
| Kontrollera konfigurationen<br>(inställd adress på modulen). Vald<br>inställning kräver en värmekrets-<br>modul                                                        | Ändra konfigurationen  |
| Kontrollera att BUS-förbindnings-<br>ledningen till värmekretsmodulen<br>inte är skadad. BUS-spänningen till<br>värmekretsmodulen måste ligga<br>mellan 12 och 15 V DC | Byt ut skadad kabel    |
| Defekt värmekretsmodul                                                                                                    | Byt ut värmekretsmodul |
| Tab 20                                                                                                    |                        |

Tab. 28

| A11 – 30913094 – [Rumsgivare defekt] (3091 = värmekrets<br>13094 = värmekrets 4) |                                                                                                    |                                                |
|----------------------------------------------------------------------------------|----------------------------------------------------------------------------------------------------|------------------------------------------------|
| Ka                                                                               | ontrollåtgärd/orsak                                                                                                    | Åtgärd                                         |
| •                                                                                | Ställ om regleringssättet av vär-<br>mekrets från rumstemperatur-<br>styrd till utetemperaturstyrd<br>Ställ vid behov om frostskydd<br>från rumstemperaturstyrd till<br>utetomporaturstyrd | Byt ut reglercentral eller fjärrstyr-<br>ning. |

Tab. 29

| A11 – 6004 – [Ingen kommunikation med solvärmemodul]                                                                                                    |                       |
|----------------------------------------------------------------------------------------------------|-----------------------|
| Kontrollåtgärd/orsak                                                                                                    | Åtgärd                |
| Kontrollera konfigurationen<br>(inställd adress på modulen). Vald<br>inställning kräver en solvärmemo-<br>dul                                                   | Ändra konfigurationen |
| Kontrollera om BUS-förbindnings-<br>ledningen till solvärmemodulen är<br>skadad. BUS-spänningen till sol-<br>värmemodulen måste ligga mellan<br>12 och 15 V DC. | Byt ut skadad kabel   |
| Defekt solvärmemodul                                                                                                    | Byt ut modulen        |
| Tab. 30                                                                                                    |                       |

# A31...A34 – 3021...3024 – [Värmekrets 1... 4 framledningsgivare<br/>defekt – standby-drift aktiv] (A31/3021 = värmekrets 1...A34/<br/>3024 = värmekrets 4)Kontrollåtgärd/orsakÅtgärdKontrollera konfigurationen. Vald<br/>inställning kräver en framlednings-<br/>givareÄndra konfigurationenKontrollera att BUS-förbindnings-<br/>ledningen mellan värmekretsmo-<br/>dulen och framledningsgivaren<br/>inte är skadadUpprätta en korrekt förbindelse

# A31...A34 – 3021...3024 – [Värmekrets 1... 4 framledningsgivare defekt – standby-drift aktiv] (A31/3021 = värmekrets 1...A34/ 3024 = värmekrets 4)

| Kontrollåtgärd/orsak                                                                                             | Åtgärd                                                                                           |
|----------------------------------------------------------------------------------------------------|--------------------------------------------------------------------------------------------------|
| Kontrollera framledningsgivaren<br>enligt tabellen                                                               | Om värdena avviker ska givaren<br>bytas ut                                                       |
| Kontrollera spänningen i framled-<br>ningsgivarens anslutningsplintar<br>på värmekretsmodulen enligt<br>tabellen | Om givarvärdena överensstämmer<br>men spänningsvärdena avviker ska<br>värmekretsmodulen bytas ut |

Tab. 31

| A51 – 6021 – [Defekt solfångargivare]                                                          |  |
|------------------------------------------------------------------------------------------------|--|
| Åtgärd                                                                                         |  |
| Ändra konfigurationen.                                                                         |  |
| Upprätta en korrekt förbindelse                                                                |  |
| Om värdena avviker ska givaren<br>bytas ut                                                     |  |
| Om givarvärdena överensstämmer<br>men spänningsvärdena avviker ska<br>solvärmemodulen bytas ut |  |
|                                                                                                |  |

Tab. 32

| A51 – 6022 - [Tank 1 temperaturgivare nedtill defekt – standby | /- |
|----------------------------------------------------------------|----|
| drift aktiv]                                                   |    |

| Kontrollåtgärd/orsak                                                                                                    | Åtgärd                                                                                 |
|----------------------------------------------------------------------------------------------------|----------------------------------------------------------------------------------------|
| Kontrollera konfigurationen. Vald<br>inställning kräver en temperaturgi-<br>vare för ackumulatortank nedtill.                                         | Ändra konfigurationen                                                                  |
| Kontrollera förbindningsledningen<br>mellan solvärmemodul och tempe-<br>raturgivare för ackumulatortank<br>nedtill                                    | Upprätta en korrekt förbindelse                                                        |
| Kontrollera förbindningsledning-<br>ens elanslutningen på solvärme-<br>modulen                                                                        | Om skruvar eller en kontakt är lösa,<br>ska kontaktproblemet åtgärdas                  |
| Kontrollera temperaturgivaren för ackumulatortank nedtill enligt tabellen                                                                             | Om värdena avviker ska givaren<br>bytas ut                                             |
| Kontrollera spänningen i anslut-<br>ningsplintarna på temperaturgiva-<br>ren för ackumulatortanken nedtill<br>på solvärmemodulen enligt tabel-<br>len | Om givarvärdena överensstämmer<br>men spänningsvärdena avviker ska<br>modulen bytas ut |

Tab. 33

| A61A64 – 10811084 – [Två master-reglercentraler i syste-<br>met] (A61/1081 = värmekrets 1A64/1084 = värmekrets 4) |                                                                                         |  |
|----------------------------------------------------------------------------------------------------|-----------------------------------------------------------------------------------------|--|
| Kontrollåtgärd/orsak                                                                                              | Åtgärd                                                                                  |  |
| Kontrollera parametreringen på<br>installationsnivå                                                               | Registrera rumstemperaturstyrd<br>reglercentral för värmekrets 1<br>4 som fjärrstyrning |  |

Tab. 34

| Hxx []                                                  |                                                          |
|---------------------------------------------------------|----------------------------------------------------------|
| Kontrollåtgärd/orsak                                    | Åtgärd                                                   |
| T.ex. Serviceintervall för värme-<br>källa har löpt ut. | Service krävs, se dokumentatio-<br>nen till värmekällan. |

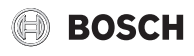

# Tab. 35

| A01 – 5378 – [Avfrostningsfel i uteenheten] |                                                                                                    |
|---------------------------------------------|----------------------------------------------------------------------------------------------------|
| Kontrollåtgärd/orsak                        | Åtgärd                                                                                                    |
| Värmesystemets temperatur är för låg.       | Öppna fler termostat i värmesyste-<br>met.                                                                    |
| Givaren TL2 är defekt.                      | Kontrollera givaren TL2 med hjälp<br>av givartabellen. Byt ut givaren TL2<br>om värdena inte stämmer överens. |

# Tab. 36

| A01 – 5522 – [Inne- och uteenheterna passar inte ihop]                                                            |                                                                                                    |  |
|----------------------------------------------------------------------------------------------------|----------------------------------------------------------------------------------------------------|--|
| Kontrollåtgärd/orsak                                                                                              | Åtgärd                                                                                                    |  |
| Ingen överensstämmande kombi-<br>nation av värmepump och inneen-<br>het.                                          | Kontrollera om den befintliga kom-<br>binationen är tillåten med hjälp av<br>kombinationstabellerna.                       |  |
| I/O-modulen i värmepumpen byt-<br>tes ut men vrid-koderingsomkopp-<br>laren ställdes inte in korrekt.             | Kontrollera inställning av vrid-<br>koderingsomkopplaren på den<br>gamla I/O-modulen eller i kopp-<br>lingsschemat.        |  |
| Installationsmodulen i inneenhe-<br>ten byttes ut men vrid-koderings-<br>omkopplaren ställdes inte in<br>korrekt. | Kontrollera inställning av vrid-<br>koderingsomkopplaren på den<br>gamla installationsmodulen eller i<br>kopplingsschemat. |  |
| korrekt.                                                                                                    | kopplingsschemat.                                                                                                    |  |

Tab. 37

| H01 – 5594 – [Luft i systemet]                                                             |                                                                                        |
|--------------------------------------------------------------------------------------------|----------------------------------------------------------------------------------------|
| Kontrollåtgärd/orsak                                                                       | Åtgärd                                                                                 |
| Värmeöverföringsflödet hindras av en ventil.                                               | Öppna alla ventiler som hindrar flö-<br>det.                                           |
| Inget värmeöveröringsflöde på<br>grund av felaktig primär varmvat-<br>tencirkulationspump. | Kontrollera primär varmvattencir-<br>kulationspump och byt ut den om<br>den är defekt. |
| Luft i apparaten.                                                                          | Avlufta i enlighet med apparatens installatörshandledning.                             |

Tab. 38

H01 – 5239 – [Varmvattengivare TW1 fel]Kontrollåtgärd/orsakÅtgärdKortslutning eller defekt på givaren<br/>TW1/signalkabel.Ta bort givaren från installations-<br/>kretskortet, mät motståndet och<br/>jämför med värdena i givartabel-<br/>len. Om värdena avviker ska kabeln<br/>repareras eller givaren bytas ut.Defekt installationskretskort.Om givaren fungerar korrekt men<br/>varningen kommer på nytt ska<br/>installationskretskortet bytas ut.

Tab. 39

# 9 Servicemenyn översikt

Menyalternativen visas i sekvensen nedan.

# < Servicemeny

# Drifttagning

- Välj land
- Bufferttank
- Starta konfigurationsguiden
- Ange lägsta utetemperatur regionalt
- VCO ventil ansluten
- Val av tillskott

- Anslutning shuntat tillskott
- Driftsätt eltillskott
- Fläktvarvtal
- Tilluftsagg. genom värmep.
- Värmekrets 1 installerad
- Konfig. VK1 på VP
- Prioriterad värmekrets 1
- Shuntventil värmekrets 1
- Shuntdrifttid värmekrets 1
- Värmesyst. värmekrets1
- Reglersätt värmekrets 1
- Fjärrstyrning värmekrets 1
- Värmekrets 2 installerad... Värmekrets 4 installerad
- Installera varmvatten
- VV.cirk.pump installerad
- Storlek färskvattenstation
- Färskvattenstation 2... 4
- Ändra färskvattenkonfiguration
- Ventilation installerad
- Solsystem installerat
- Solexpansionsmodul
- Pool shuntventil
- Elektr. anod i tank
- Säkringsstorlek
- Bekräfta konfiguration

# Värmepump

- På/av-hysteres
- Värme
- Ställ in på-/av-hysteres i kyldrift.
- Pool
- Elpannedrift
- Pumpar
- Driftläge värmebärarpump
- Minimalt volymflöde
- Externa anslutningar
  - Extern anslutning 1
    - Logik ext. anslutning 1
    - Blockera kompressor
    - Blockera varmvatten
    - Blockera värmedrift
    - Blockera kyldrift
    - Överhettningsskydd VK1
    - Elbolagsspärrtid1 på
    - Elbolagsspärrtid2 på
    - Elbolagsspärrtid3 på
    - Blockera tillskott
    - Solcellssystem
  - Extern anslutning 2
  - Extern anslutning 3
  - Extern anslutning 4
- Säkringsstorlek
- Manuell avfrostning
  - Smart Grid
  - Värme
    - Valfri lagring
    - Tvångslagring
  - Varmvatten
  - Valfri lagring
     Solcellssystem
  - Lagring värme

- Lagring varmvatten
- Temp.sänkning kylning
- Kylning endast med solcell
- Konstant temperatur
- Summalarm
- Tyst drift
  - Tyst drift
  - Tyst drift från
  - Tyst drift till
  - Min. utetemperatur

# Ställ in tillskott

- Allm. inställningar tillskott
  - Val av tillskott
  - Tillskottfördröjning på
  - Driftsätt efter elbolagsspärr
  - Endast tillskott
  - Avaktivera tillskott
  - Max. temp. tillskott
    - Max. begränsning
    - Begränsningsstart
  - Eltillskott
    - Driftsätt eltillskott
    - Begräns. med kompr.
    - Begränsa tillskottseffekt
    - Begränsa eff. VV-drift
    - Utetemp.-gränsvärde
  - Bivalenspunkt
  - Shuntat tillskott
  - Anslutning shuntat tillskottFördröjningstid shunt
  - Shuntdrifttid
  - Logik larmingång
  - Utetemp. parallelldr.
  - Växlingstemperatur
  - Utetemp. växeldrift
  - Tillskottsgräns
  - Tillskott VV-beredare

# Ställ in uppvärmning/kylning

- Anläggningsdata
  - Bufferttank
  - Konfig. VK1 på VP
  - Intern värmekretspump
  - Min. utetemperatur
  - Dämpning
  - Byggnadstyp
  - Frostgivare kylning
- Prioriterad värmekrets 1
- Värmekrets 1 ... 4
  - Värmekrets installerad
  - Fjärrstyrning
  - Värmesystem
  - Värmekretsfunktion
  - Regleringssätt
  - Ställ in värmekurva
  - Värmesystemtemperatur
  - Ändpunkt
  - Baspunkt

18

- Max. framledningstemp. (Maximal framledningstemperatur)

- Solpåverkan
- Rumsgivarpåverkan
- Rumstemperatur-offset
- Genomvärmning under
- Frostskydd
- Frostskydd gränstemp. (Frostskydd gränstemperatur)

BOSCH

- Sommar-/vinteromkoppl.
- Sommardrift från
- Kyldrift från
- Gränsv. direktstart värme
- Frånkoppl.fördröjning kyla
- Inkoppl.fördröjning kyla
- Frånkoppl.fördröj. värme
- Inkoppl.fördröjning värme
- Rumstemp-koppl.diff.
- Daggpunktstemperaturdiff.
- Min. framledn.börtemp.
- Shuntventil
- Shuntdrifttid
- Syns I översiktsfönster (Synlighet i standarddisplayen)
- Urtorkning
  - Aktiverad
  - Väntetid innan start
  - Startfas tid
  - Startfas temperatur
  - Uppvärmn.fas steglängd
  - Uppvärmn.fas temp.skill. (Temperaturdifferens för uppvärmningsfas)
  - Hållfas tid
  - Hållfas temperatur
  - Avkylningsfas steglängd
  - Avkylningsfas temp.skill. (Nedkylning av fas temperaturdifferens)
  - Slutfas tid
  - Slutfas temperatur
  - Max. avbrottstid (Maximal avbrottstid)
  - Urtorkning anläggning (Urtorkning system)
  - Urtorkning värmekrets 1 ... 4 (Urtorkning värmekrets 1 ... 4)

HPC 410 - 6721824066 (2021/06)

- Starta
- Avbryt
- Fortsätt

# Inställningar varmvatten

- VV-drift energihanterare

Varmvatten Komfort

Varmvatten Eco

Varmvatten Eco+

Frånkoppl.temp. EH

- Inkopplingstemperatur

Fördröjning start

Fördröjning start

Fördröjning start

Cirkulation-driftsätt

Inkopplingsfrekv. cirk.

Autom. term. desinfekt.

Varmv.cirkulationspump

- Inkopplingstemperatur

Inkopplingstemperatur

Frånkopplingstemperatur

- Frånkopplingstemperatur

Frånkopplingstemperatur

- Inkopplingstemperatur EH

- Term. desinfektion dag
- Term. desinfektion tid
- Max. tid
- Term. desinfektion temp.
- Daglig uppvärmning
- Dagl. uppvärmning tid
- Varmvattenväxeldrift
  - VV-växeldrift på
  - Varmvattenprioritering för
  - Värmeprioritet för
- VK-pump på vid VV-drift

# Inställningar varmvatten (Färskvattenstation)

- Max. varmvattentemp.
- Varmvatten Komfort
- Varmvatten Eco
- Cirkulation tid
- Cirkulation-driftsätt
- Inkopplingsfrekv. cirk.
- Impulsstyrd cirkulation
- Automat. term. desinfekt.
- Term. desinfektion dag
- Term. desinfektion tid
- Daglig uppvärmning
- Dagl. uppvärmning tid
- Larm
- Varmhållning
- Varmh. inkoppl.temp.skill
- Koppl.diff. ret. lagring

#### Inställningar ventilation

- → Installatörsanvisning för ventilationsenheten.

# Inställningar pool

- Finns poolmodul?
- Pool shuntventil
- Styrhastighet pooldrift
- Fördröjn. tillsk. pooldrift
- Logik extern anslutning

# Inställningar solvärme

- Solsystem installerat
- Ändra solkonfiguration
- Aktuell solkonfiguration
- Solparametrar
  - → Installatörsanvisning för solfångarsystemet.
- Starta solsystem

#### Hybridsystem

Energiprisförhållande

## Motionskörning

- Starttid

#### Spara alla inställningar

- Drifttagning avslutad

# Diagnos

- Funktionskontroll
  - Aktivera funktionskontroll
  - Värmepump
  - ... - Värmekrets 1 ... 4
  - varmekrets 1 ... 4
  - Inställningar varmvatten
  - ...
  - Ventilation
  - ...
  - Pool - ...
  - Solpanel

- ...

- Övervakningsvärden
  - Värmepump
    - ...
  - Värmekrets 1 ... 4
  - ...
  - Inställningar varmvatten
  - ...
  - Ventilation
  - ...
  - Pool
  - ... – Solpanel
  - ...
  - Effektvakt
- ...
- Larm
- ...
- Systeminformation
- ... – Underhåll
- ...
- Återställning
- ...
- Kalibrering
- ... - SnapShot
- ...

Bosch Thermoteknik AB Hjälmarydsvägen 8 573 38 Tranås

Tel: 0140 - 38 66 40 Fax: 0140 - 1 78 90 Internet: www.bosch-climate.se Mail: info.thermoteknik@se.bosch.com